**Bureau of Health Workforce** SDMS PCO Provider Management User Guide

n Services

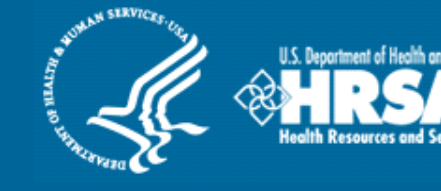

# **Shortage Designation Management** System (SDMS)

# **PCO Provider Management User Guide**

**April 2020** 

The information collected via the Shortage Designation Management System is used to determine which areas, populations, and facilities have qualifying as Health Professional Shortage Areas for the distribution of NHSC resources. An agency may not conduct or sponsor, and a person is not required to respond to, a collection of information unless it displays a currently valid OMB control number. The OMB control number for this information collection is 0906-0029 and it is valid until 5/31/2020. This information collection is required to obtain or retain a benefit (Section 332 and Section 330(b)(3) of the Public Health Service (PHS) Act). Public reporting burden for this collection of information is estimated to average xx hours per response, including the time for reviewing instructions, searching existing data sources, and completing and reviewing the collection of information. Send comments regarding this burden estimate or any other aspect of this collection of information, including suggestions for reducing this burden, to HRSA Reports Clearance Officer, 5600 Fishers Lane, Room 14N136B, Rockville, Maryland, 20857 or paperwork@hrsa.gov.

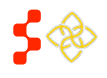

## Bureau of Health Workforce SDMS PCO Provider Management User Guide

# TABLE OF CONTENTS

| Shortage Designation Management System (SDMS) Overview           |
|------------------------------------------------------------------|
| Content of this User Guide 4                                     |
| 1. Accessing the SDMS Portal                                     |
| 1.1 PCO Portal Landing Page (Overview)7                          |
| 1.1.2 Account Settings                                           |
| 1.2 Forgot Password9                                             |
| 1.3 Create Account9                                              |
| 2. Shortage Designation Management System (SDMS) Main Page10     |
| 3. Provider Management11                                         |
| 3.1 Provider Search                                              |
| 3.1.1 Customizing The Provider Search Results Grid View17        |
| 3.1.2 Downloading Provider Search Grid Results18                 |
| 3.1.3 Editing Provider Records in the Search Results Grid View18 |
| 3.2 Provider Information                                         |
| 3.2.1 NPI Address23                                              |
| 3.2.2 Adding and Editing Provider Physical Locations23           |
| 3.2.3 Provider Taxonomies                                        |
| 3.2.4 Provider Change History25                                  |
| 3.2.5 Comments                                                   |
| 3.3 Provider Locations                                           |
| 3.3.1 Location Status                                            |
| 3.3.2 Ineligible Reasons                                         |
| 3.3.3 Location Address                                           |
| 3.3.4 Location Geocoded Address                                  |
| 3.3.5 Employment Status                                          |
| 3.3.6 Program Status                                             |

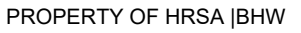

SDMS PCO Provider Management User Guide

| Appe | endix A – Changes to Last Updated By Data              | 58 |
|------|--------------------------------------------------------|----|
|      | 3.4.6 Import Tool Examples and Best Practices          | 54 |
|      | 3.4.5 System and Business Rules                        | 51 |
|      | 3.4.4 Upload Completed File                            | 46 |
| ŝ    | 3.4.3 Editing Provider Locations Using the Export File | 44 |
| ŝ    | 3.4.2 Export File Introduction                         | 41 |
|      | 3.4.1 Downloading Provider Export File                 | 40 |
| 3.4  | 1 Import Tool                                          | 40 |
|      | 3.3.9 Clinician Data Attestation                       | 39 |
|      | 3.3.8 FTE Calculations                                 | 39 |
| :    | 3.3.7 Clinical Information                             | 38 |

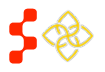

# SHORTAGE DESIGNATION MANAGEMENT SYSTEM (SDMS) OVERVIEW

**Goal:** The Shortage Designation Management System is used to manage, create, and update designations, and to manage and update provider records in support of designations. The foundation of the Shortage Designation Management System comes from nationally sourced data and the policies and procedures of the Division of Policy and Shortage Designation (DPSD).

PCOs are able to complete the following:

- Search for existing designations
- View information about existing designations
- Create and submit new designations
- Update existing designations
- Copy designations
- Review and update POC-submitted designations
- Create and manage inquiries
- Create and update provider location records

**Roles:** The shortage designation role is required to be part of the PCO user account in order to have access to the Shortage Designation Management System for Designations for their state. Please refer to the Create Account Section to gain the role and permission to perform the Designation Management functions.

# CONTENT OF THIS USER GUIDE

This user guide covers provider management functionality and business rules. For further information on designation and user management related functionality and business rules, refer to the Designation Management User Guide and User Management User Guide on your SDMS Portal Home Page.

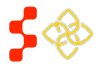

SDMS PCO Provider Management User Guide

# **1. ACCESSING THE SDMS PORTAL**

Go to the BHW portal homepage and select the "A State Primary Care Office Member" option. The homepage can be accessed via the <u>HRSA Program Portal</u>.

| Welcome to     |        |                                                            |
|----------------|--------|------------------------------------------------------------|
| the <b>BHW</b> |        |                                                            |
| portal         |        |                                                            |
|                |        |                                                            |
|                | ANA    | PPLICANT                                                   |
| I am           | Apply  | ring for the NHSC Loan Repayment Program 🕨                 |
|                | Apply  | ring for the NHSC Scholarship Program 🕨                    |
|                | Apply  | ring for the NHSC Rural Community Loan Repayment Program 🕟 |
|                | Apply  | ring for the Nurse Corps Scholarship Program 🕨             |
|                | Apply  | ring for the NURSE Corps Loan Repayment Program 🕨          |
|                | Apply  | ring for the Faculty Loan Repayment Program 🕨              |
|                | Apply  | ring for the Students to Service Loan Repayment Program 🖻  |
|                | A PA   | RTICIPANT                                                  |
|                | In a L | .oan Repayment or Scholarship Program 🕨                    |
|                | A SIT  | TE POINT OF CONTACT, REPRESENTATIVE OR PCO                 |
|                | An Au  | ito-HPSA Point of Contact 🕑                                |
|                | An NH  | ISC or Nurse Corps Site Administrator 🕨                    |
|                | A Sta  | te Primary Care Office Member 🕨                            |
|                | A Sch  | nool Representative 🕨                                      |
|                | INTE   | RESTED IN LEARNING MORE                                    |
|                | About  | t BHW 🖻                                                    |
|                |        |                                                            |
|                |        |                                                            |
|                |        |                                                            |
|                |        |                                                            |
|                |        |                                                            |
|                |        |                                                            |
|                |        |                                                            |

#### Figure 1: BHW Portal Homepage

Once directed to the login page, the user should enter their login email and password to login. If the user has three failed login attempts, the account will be locked. To create an account or recover a lost password, see Section 1.2 Forgot Password and Section 1.3 Create Account.

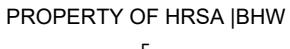

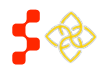

SDMS PCO Provider Management User Guide

| PROGRAM<br>PORTAL                                                 | PCO PORTAL                                                                             |                                                                                                    |
|-------------------------------------------------------------------|----------------------------------------------------------------------------------------|----------------------------------------------------------------------------------------------------|
|                                                                   | Login Please log in using the fields below: Your Email * Your Password * Forgot your p | iassword?                                                                                                    |
| Create an Accou<br>SITE POINTS OF CONT,<br>Not a registered user? | ACT                                                                                    | Questions?         • PCO Portal: For support, please call your regional office representative.         • Site Portal: Please refer to the Site FAQ. |
| Create a Site Point of Contact acc                                | ount 🕨                                                                                 | PCO & Site Portal: For technical issues, contact the BHW Customer Care<br>Center.                                                                   |

#### Figure 2: BHW Login Page

After successfully logging in, select "Link to Shortage Designation Main Page" link on the PCO Portal Landing Page.

| F PROGRAM                                                                                                    |                                                                                         | Account Settings                                                                                        | My Messages                                                                    | Roles                                             | Log Out                           |
|----------------------------------------------------------------------------------------------------|-----------------------------------------------------------------------------------------|----------------------------------------------------------------------------------------------------|--------------------------------------------------------------------------------|---------------------------------------------------|-----------------------------------|
| Texas Primary Care Office Portal                                                                                                    |                                                                                         |                                                                                                    |                                                                                |                                                   |                                   |
| NHSC SITE APPLICATIONS AND<br>RECERTIFICATIONS<br>NHSC Site Applications and Recertifications are used to review a site's<br>eligibility for the NHSC. As a PCO you are able to review submitted<br>applications and recertifications and submit recommendations about si | SHORTAGI<br>The Shortage D<br>mapping tool to<br>also includes di<br>reporting function | E DESIGNATION<br>esignation section of t<br>create new designatio<br>esignation search, prof<br>mality. | I MANAGEME<br>he PCO portal provi<br>ns and update exis<br>île, provider manag | NT<br>ides an inte<br>sting design<br>ement, inqu | ractive<br>ations. It<br>iry, and |
| to the NHSC. Please select the Site Applications and Recertifications<br>Page to review NHSC Site Applications and Recertifications. Please re<br>the reports under Related Information for additional information.                                                       | Main<br>fer to                                                                          | ge Designation Main                                                                                     | Page                                                                           |                                                   |                                   |
| Link to Site Applications Main Page                                                                                                    |                                                                                         |                                                                                                    |                                                                                |                                                   |                                   |
| RELATED INFORMATION                                                                                                    | REPORTS                                                                                 |                                                                                                    |                                                                                |                                                   |                                   |
| Field Strength Report     Site Position Information Report                                                                                                    | rt 🔍 ASAP Data                                                                          | Reports                                                                                                 | less hu Desimutis                                                              |                                                   |                                   |
|                                                                                                    | <ul> <li>ASAP Arch</li> <li>NPI Provide</li> </ul>                                      | er Data Renorts                                                                                         | iers ny nesiduano                                                              | 10                                                |                                   |
|                                                                                                    | <ul> <li>Designation</li> </ul>                                                         | n Demographic and                                                                                       | Health Data Expo                                                               | rt                                                |                                   |
|                                                                                                    |                                                                                         |                                                                                                    |                                                                                |                                                   |                                   |

Figure 3: PCO Portal Landing Page

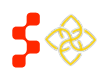

# 1.1 PCO PORTAL LANDING PAGE (OVERVIEW)

The purpose of the PCO Portal Landing page is to give the PCO access to both the NHSC Site Applications and Recertifications and the Shortage Designation Program.

| PROGRAM 2 For PRIMARY CARE OFFICES                                                                                                    | Account Settings My Messages Roles Log Out                                                                                                    |  |  |  |
|----------------------------------------------------------------------------------------------------|----------------------------------------------------------------------------------------------------|--|--|--|
|                                                                                                    | 3 4 5 6                                                                                                    |  |  |  |
| Texas Primary Care Office Portal                                                                                                    |                                                                                                    |  |  |  |
| NHSC SITE APPLICATIONS AND<br>RECERTIFICATIONS<br>NHSC Site Applications and Recertifications are used to review a site's<br>eligibility for the NHSC. As a PCO you are able to review submitted<br>applications and recertifications and submit recommendations about sites | SHORTAGE DESIGNATION MANAGEMENT<br>The Shortage Designation section of the PCO portal provides an interactive<br>mapping tool to create new designations and update existing designations. It<br>also includes designation search, profile, provider management, inquiry, and<br>reporting functionality. |  |  |  |
| to the NHSC. Please select the Site Applications and Recertifications Main<br>Page to review NHSC Site Applications and Recertifications. Please refer to<br>the reports under Related Information for additional information.                                               | Link to Shortage Designation Main Page                                                                                                    |  |  |  |
| Link to Site Applications Main Page                                                                                                    |                                                                                                    |  |  |  |
| RELATED INFORMATION                                                                                                    | REPORTS                                                                                                    |  |  |  |
| <ul> <li>Field Strength Report</li> <li>Site Position Information Report</li> </ul>                                                                                                    | ASAP Data Reports                                                                                                    |  |  |  |
| Scholar in School Report                                                                                                    | ASAP Archive Report for Providers by Designation                                                                                                    |  |  |  |
|                                                                                                    | NPI Provider Data Reports                                                                                                    |  |  |  |
|                                                                                                    | Designation Demographic and Health Data Export                                                                                                    |  |  |  |

#### Figure 4: BMISS PCO Portal Landing Page

| Feature                                        | Description                                                                                                    |
|------------------------------------------------|----------------------------------------------------------------------------------------------------|
| 1. NHSC Site Applications and Recertifications | This section contains a number of tools for the site administrator as well as<br>support contact information and a summary of all open requests. If the site<br>administrator has either submitted an application for a site or is a POC at a<br>site which has an application pending, those applications will appear there. |
| 2. Program Portal                              | Clicking on the Program Portal logo will take the user to the Portal.                                                                                                    |
| 3. Account Settings                            | The account setting will allow the PCO to manage and update security information as well as email and password information.                                                                                                    |
| 4. My Messages                                 | The PCO can view their messages within the Portal here.                                                                                                    |
| 5. Roles                                       | The PCO can view the roles associated with the user account.                                                                                                    |
| 6. Log Out                                     | The PCO can log out of the PCO Portal here.                                                                                                    |
| 7. Shortage Designation<br>Program             | This section contains information about the Shortage Designation Provider<br>Management. It allows PCOs to manage, review, and update the provider<br>information as part of the designation application process.                                                                                                    |

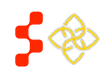

SDMS PCO Provider Management User Guide

| Feature                            | Description                                                                                                    |
|------------------------------------|----------------------------------------------------------------------------------------------------|
|                                    | <ul> <li>User Notes:</li> <li>Only PCO with the Shortage Designation Program role will have access to this.</li> <li>The PCO will see only their designated state.</li> </ul>                                                                                                    |
| 8. Shortage Designation<br>Reports | <ul> <li>There are now four reports available:</li> <li>ASAPS Archive Designations Report</li> <li>ASAPS Archive Report for Providers by Designation</li> <li>NPI Provider Data Report: The report is an exportable file of all the provider information associated with the PCO state.</li> <li>Designation Data and Health Data Export: Is an exportable file for all associated information broken down by designation for all designations in the PCO state.</li> </ul> |
|                                    | See the Designation Management User Guide for additional information on ASAPS Archive Reports.                                                                                                    |

## 1.1.2 ACCOUNT SETTINGS

The Account Settings page can be used to update security information as well as email and password information.

| Your Current Email Address: 5BCF                           | F149AABFB16C48@EXAMP | LE.com                 |  |
|------------------------------------------------------------|----------------------|------------------------|--|
| CHANGE EMAIL ADDRE                                         | SS                   | CHANGE PASSWORD        |  |
| New Email Address                                          |                      | Create New Password () |  |
| Confirm New Email Address                                  |                      | Confirm New Password   |  |
| Current Password                                           |                      | Current Password       |  |
| Change Email                                               |                      | Change Password        |  |
| 3)<br>CHANGE SECURITY INF                                  | ORMATION             |                        |  |
| 3<br>CHANGE SECURITY INF<br>Security Question ()           | ORMATION<br>Select   |                        |  |
| 3<br>CHANGE SECURITY INF<br>Security Question ()<br>Answer | ORMATION<br>Select   |                        |  |

#### Figure 5: Change PCO Account Settings

| Feature                 | Description                                                         |
|-------------------------|---------------------------------------------------------------------|
| 1. Change Email Address | Allows the user to change the email address which they log-in with. |
| 2. Change Password      | PCO can change their password in this section.                      |

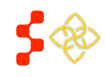

SDMS PCO Provider Management User Guide

Feature

Description

3. Change Security Information PCO can change the security information through these steps.

# 1.2 FORGOT PASSWORD

When a password is forgotten or needs to be reset, please select the Forgot Password link.

## INSTRUCTIONS

- 1. Select the Forgot Password link. This will open another window that will request the user's email address
- 2. Enter the email address associated with the account
- 3. Enter the answer to the security question
- 4. Select Submit

A reset password email will be sent after submission of the correct security question answer. It will contain a link that must be used to rest the password. After changing the password, the user can return to the portal login page and enter the account email and new password.

## USER NOTES:

- The security question and answer are entered during the create account process. If this is unknown, the Forgot Password process cannot proceed, and the user will need to contact the BHW Customer Call Center at 1-800-221-9393.
- Passwords must have a minimum length of eight characters; shall not contain slang, jargon, or personal information; shall not contain all or part of the username; and must contain: at least one English upper-case character (A-Z), at least one English lower-case character (a-z), at least one numerical digit (0-9), and at least one special character (e.g. @, !, \$, %). A character may not be repeated more than once in succession.

# **1.3 CREATE ACCOUNT**

The Create Account process begins on the Portal Login page. Primary Care Offices must only use the create accounts for PCOs.

## USER NOTES

- PCO Accounts created prior to September 27th, 2014 must follow the create account process.
- The email address to be used as the username, the state, and the role must be communicated from the PCO to the Project Officer or Customer Call Center prior to creating the account otherwise the account will not be activated.
- The account will be activated after 24 hours. An account activation email may be sent prior to this 24 hours but the account will only be activated after the 24 hour period has passed.

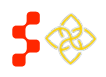

SDMS PCO Provider Management User Guide

| PROGRAM<br>PORTAL                 | or PRIMARY CARE OFFICES                                    | 4 Login |
|-----------------------------------|------------------------------------------------------------|---------|
|                                   |                                                            |         |
|                                   |                                                            |         |
| Create My Acco                    | unt                                                        |         |
| ~ required field                  |                                                            |         |
| Please enter the email address    | rom which you received the invitation to log into this PCO |         |
| Portal in order to create an acco | unt.                                                       |         |
| Email *                           |                                                            |         |
| Confirm Email *                   |                                                            |         |
| Create Paraward 0 +               |                                                            |         |
| Cleale Password                   |                                                            |         |
| Confirm Password *                |                                                            |         |
| Security Question 🚺 *             | Select V                                                   |         |
| Security Answer *                 |                                                            |         |
|                                   |                                                            |         |
|                                   | 2 CANCEL REGISTER 3                                        |         |
|                                   |                                                            |         |

#### Figure 6: Creating a PCO Account

| Feature              | Description                                                                                                    |
|----------------------|----------------------------------------------------------------------------------------------------|
| 1. Create My Account | The six fields displayed are required to create an account. The user can select the information icon to get more information about password requirements or additional information about the field.                                    |
|                      | <ul> <li>User Notes:</li> <li>The email used will serve as email username for portal login.</li> <li>The Security Question and Answer must be easily remembered in order to be used as part of the Forgot Password process.</li> </ul> |
| 2. Cancel            | The PCO can click on this button and be taken to the Portal page.                                                                                                    |
| 3. Register          | After entering all the required fields, the PCO can click on the "Register" button to register their account.                                                                                                    |
| 4. Login             | PCO can login to the account after 24 hours.                                                                                                    |

# 2. SHORTAGE DESIGNATION MANAGEMENT SYSTEM (SDMS) MAIN PAGE

The purpose of the Shortage Designation Main Page is for the PCO to view important updates, access helpful resources and access the Designations portal, Providers portal, User Management portal, and Inquiries and Report functionalities. The user can access this page by selecting "Link to the Shortage Designation Main Page" on the main portal homepage.

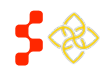

SDMS PCO Provider Management User Guide

| Home                                                                                              | Designations                                                                                                    | Providers                                                                                                    | Tools                                                                                            | Inquiries                                       | Manage Users                                                    |  |
|---------------------------------------------------------------------------------------------------|----------------------------------------------------------------------------------------------------|----------------------------------------------------------------------------------------------------|--------------------------------------------------------------------------------------------------|-------------------------------------------------|-----------------------------------------------------------------|--|
| Primary<br>2                                                                                      | Care Office I                                                                                                    | Portal Hom                                                                                                    | е                                                                                                |                                                 |                                                                 |  |
| Welcome to<br>The Shortage<br>(PCOs) to cre<br>manage users<br>existing tools                     | <ul> <li>Shortage Designatio</li> <li>Designation Management S<br/>ate, review, and update desi</li> <li>We are very excited to intr<br/>that will help expand access</li> </ul> | on Management S<br>System is a tool for Prin<br>ignations, to manage produce new tools and e<br>to health care.                  | ystem!<br>nary Care Offices<br>roviders, and to<br>nhancements to                                | A Helpful Res                                   | TX TX<br>tx@example.com<br>SOURCES<br>Policies and Procedures 🖘 |  |
| The August 20<br>to view and up<br>to manage Au<br>for POCs to a<br>activities, the<br>PCO tasks. | 19 Release introduced the r<br>idate Auto-HPSA designatio<br>to-HPSA points of contact (F<br>ccess and update Auto-HPS<br>release also introduced a ne                           | new Auto-HPSA portal,<br>ns. Additionally, PCOs<br>POC), granting and rem<br>A records. In support o<br>aw My Activities page to | which allows PCC<br>now have the abil<br>toving permissions<br>of these new<br>o manage and revi | Ds<br>ity<br>s<br>Provider M<br>ew<br>User Mana | an Management User Guide 🔁                                      |  |
| The SDMS Us<br>improve the e<br>contains new<br>mapping tool<br>on both the ne<br>upon them.      | er Guides have also been u<br>see of access to help resour<br>content on the Auto-HPSA p<br>content that was previously i<br>w features and the user guid                        | pdated and reorganize<br>ces. The PCO Portal U<br>iortal and functionality,<br>its own user guide. We<br>des as we continue to r | d in an effort to<br>Iser Guide now<br>as well as the<br>welcome feedbac<br>review and improv    | k<br>e                                          |                                                                 |  |

#### Figure 7: PCO Shortage Designation Main Page

| Feature              | Description                                                                                                    |
|----------------------|----------------------------------------------------------------------------------------------------|
| 1. Navigation Panel  | The user may navigate to other sections of the PCO Portal using this toolbar.<br>Several of these menu items have sub-menus when clicked. |
| 2. News and Alerts   | This section will provide the user with new information and updates pertaining to Shortage Designation Management.                        |
| 3. My Profile        | This section will list the name and email address of the logged-in user.                                                                  |
| 4. Helpful Resources | This section will provide the user with resources on the policies and procedures of SDMS.                                                 |

From the Shortage Designation Main Page Navigation Panel, PCOs can access:

- SDMS Mapping tool (via the Designations Portal) to create and update designations
- Designations Portal (Search for and View Designations, Manage Tasks in My Activities)
- Auto-HPSA Designations Portal (via the Designations Portal) to view and rescore Auto-HPSAs
- Tools
- Provider Management Portal (Search for Providers, Upload an Import File, Download State Provider Data)
- User Management Portal (Manage Auto-HPSA Points of Contact, Manage Stakeholder Notifications)

An overview of the provider management portal is provided in the subsequent section.

# 3. PROVIDER MANAGEMENT

The purpose of the Provider Management Portal is to give the PCO the ability to search for a provider and update eligible information. The portal currently provides PCOs two convenient ways to update provider data: using the

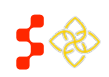

SDMS PCO Provider Management User Guide

web application or by importing data using the import tool. This user guide details how to search for providers and make updates to provider records using the two methods mentioned above.

*Figure 8* illustrates the Provider Management Dashboard, which serves as the landing page for the Provider Management Portal. From this page, users can navigate to the "Search," "Upload," or "Download" pages.

| Home                           | Designations   | Providers     | Inquiries                                                                | Impact Analysis                              |                                                                                                    |
|--------------------------------|----------------|---------------|--------------------------------------------------------------------------|----------------------------------------------|----------------------------------------------------------------------------------------------------|
| Virginia                       | a Designations | Provider N    | Managemer                                                                | nt                                           |                                                                                                    |
| Provider                       | Management Das | shboard       |                                                                          |                                              |                                                                                                    |
| Sea<br>searc<br>million<br>Sea | rch            | e ~3.5<br>IS. | Upload<br>Import your Excel<br>modifications to y<br>data set.<br>Upload | document containing<br>your state's provider | Download       an Excel copy of a state's provider data set for modification and upload to SDMs.         Download       by the state's provider data set for modification and upload to SDMs. |

Figure 8: Provider Management Dashboard (Landing Page)

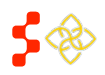

## 3.1 PROVIDER SEARCH

The user can navigate to the Provider Search Page (see *Figure 9*) by clicking on the "Search" button on the Provider Management Dashboard. The default search screen allows users to search basic provider information.

Users can conduct a more advanced search by clicking on "Advanced Search" which expands the search box and enables additional search fields. *Figure 10* provides a visual of all the fields available for search.

| Home                | Designations             | Providers  | Inquiries                | Impact Analysis |              |
|---------------------|--------------------------|------------|--------------------------|-----------------|--------------|
| Virginia            | Designations             | Provider I | Vanagement               |                 |              |
| Provider \$         | Search                   |            |                          |                 |              |
| NPI<br>10-digit nun | Last Nam<br>Iber Last Na | e<br>Ime   | First Name<br>First Name | State<br>Select |              |
| > Advance           | d Search                 |            |                          |                 |              |
|                     |                          |            |                          |                 | Clear Search |

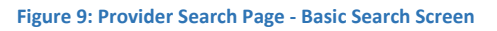

| Provider Search    |                        |                    |                    |   |              |
|--------------------|------------------------|--------------------|--------------------|---|--------------|
| NPI                | Last Name              | First Name         | State              |   |              |
| 1) 10-digit number | 2 Last Name            | 3 First Name       | 4 Select           | • |              |
|                    |                        |                    |                    |   |              |
| ✓ Advanced Search  |                        |                    |                    |   |              |
| Discipline         | Specialty              | Status             | Ineligible Reason  |   |              |
| 5 None selected •  | 6 None selected •      | 7 Select           | 8 None selected •  |   |              |
| County Name        | County FIP             | CSD                | Census Tract       |   |              |
| 9 None selected •  | 10 None selected 👻     | 11 11-digit number | 12 11-digit number |   |              |
| NPI Change Type    | NPI Change Date        | License            | Last Updated By    |   |              |
| 13 select •        | 14 None selected -     | License number     | 16 None selected - |   |              |
| Needs Review       | Clinician Data Reviewe | d                  |                    |   |              |
| Select •           | Select •               |                    |                    |   |              |
|                    |                        |                    |                    |   |              |
|                    |                        |                    |                    |   | Clear Search |
|                    |                        |                    |                    |   |              |

Figure 10: Provider Search Page - Advanced Search Screen

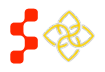

SDMS PCO Provider Management User Guide

| BASIC SEARCH<br>Feature  | Description                                                                                                    |
|--------------------------|----------------------------------------------------------------------------------------------------|
| 1. NPI                   | Enter the 10-digit numerical National Provider Identifier in this field.                                                                                                    |
| 2. Last Name             | Enter any text in this field; only exact matches will be returned.                                                                                                    |
| 3. First Name            | Enter any text in this field; only exact matches will be returned.                                                                                                    |
| 4. State                 | Select any one of the 50 states or 6 territories.                                                                                                    |
|                          | User Notes:                                                                                                    |
|                          | <ul> <li>If a state is not selected as part of the search criteria, SDMS will<br/>search providers across all states. PCOs can view providers across all<br/>states, but can only edit providers within their designated states<br/>(the state associated with the PCO's user account).</li> </ul>                                                                                                    |
| ADVANCED SEARCH          |                                                                                                    |
| Feature<br>5. Discipline | Description<br>Select one or more of the three disciplines:<br>• PC: Primary Care                                                                                                    |
|                          | <ul><li>MH: Mental Health</li><li>DH: Dental Health</li></ul>                                                                                                    |
| 6. Specialty             | <ul> <li>Select one or more of the ten specialties. This field can only be completed once a discipline has been selected. Once a discipline is selected, only the specialties that fall under that discipline will be available for selection. Note that if multiple disciplines were selected, all specialties that apply will be available as dropdown menu options.</li> <li>PC: Primary Care <ul> <li>FP: Family Practice</li> <li>IM: Internal Medicine</li> <li>OBG: Obstetrics and Gynecology</li> <li>PD: Pediatrics</li> </ul> </li> <li>MH: Mental Health <ul> <li>PSY: Psychiatrist</li> <li>CPSY: Clinical Social Psychologist</li> <li>CSW: Clinical Social Worker</li> <li>PNS: Psychiatric Nurse Specialist</li> <li>MFT: Marriage and Family Therapist</li> </ul> </li> <li>DH: Dental Health <ul> <li>GDT: Dentist</li> </ul> </li> </ul> |
| 7. Status                | Select one of the two statuses:<br>Eligible<br>Ineligible                                                                                                    |
| 8. Ineligible Reason     | Select one or more of the eight ineligible reasons. Note that this field will not be visible if an "Eligible" status is selected.                                                                                                    |

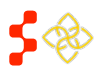

SDMS PCO Provider Management User Guide

| Feature                     | Description CMS Deactivated PCO Omitted Not Geocoded Is Federal Provider Is NHSC Provider J1 Visa Waiver Holder No Discipline/Specialty New, Not Reviewed                                                                                                    |
|-----------------------------|----------------------------------------------------------------------------------------------------|
| 9. County Name              | Select one or multiple counties available for that state. Only the county<br>names that fall under the selected state will be available for selection. Note<br>that when a "County Name" is selected, the system will populate the<br>"County FIP" dropdown with its corresponding value. |
| 10. County FIP              | Select one or multiple County FIPs available for that state. Only the County FIPs that fall under the selected state will be available for selection. Note that when one or more County FIP(s) is selected, SDMS will populate the "County Name" dropdown with its corresponding value.   |
| 11. CSD                     | Enter any 10-digit numerical value in this field; only exact matches will be returned.                                                                                                    |
| 12. Census Tract            | Enter any 11-digit numerical value in this field; only exact matches will be returned.                                                                                                    |
| 13. NPI Change Type         | Select one of the four options: <ul> <li>New Provider</li> <li>CMS Deactivated</li> <li>Taxonomy Change</li> <li>NPI Address Change</li> </ul>                                                                                                    |
| 14. NPI Change Date         | Select one or multiple dates available. Note that dates will be populated based on the "NPI Change Type" selected.                                                                                                    |
| 15. License                 | Enter any numerical value in this field; only exact matches will be returned.                                                                                                    |
| 16. Last Updated By         | Select one or multiple usernames available. Note that if a state is selected, only those users who updated records in that state will be listed.                                                                                                    |
| 17. Needs Review            | Select one of the two options:<br>• Yes<br>• No                                                                                                    |
| 18. Clinician Data Reviewed | Select one of the two options:<br>• Yes<br>• No                                                                                                    |

After entering all relevant search criteria, click "Search" to initiate the search. The search results will display in the "Provider Search Results" grid. *Figure 11* provides an example grid of search results.

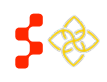

#### **Bureau of Health Workforce** SDMS PCO Provider Management User Guide

| NPI        | Discipline | Specialty | Last Name      | First Name | Hours | County FIP | County Name       |
|------------|------------|-----------|----------------|------------|-------|------------|-------------------|
| 1336416353 | мн         | CPSY      | DO             | TIEN       | 29    | 059        | Fairfax           |
| 1336416353 | MH         | CPSY      | DO             | TIEN       | 40    | 059        | Fairfax           |
| 803        | MH         | MFT       | GINNOW         | JASON      | 40    |            |                   |
| 1659326767 | MH         | PSY       | AUBREY         | DONNA      | 12    | 121        | Montgomery        |
| 1437117546 | PC         | FP        | RICHARDSON     | KELLY      | 40    | 660        | Harrisonburg City |
| 1164511259 | MH         | PSY       | SEARSON-NORRIS | LATRISE    | 39    | 650        | Hampton City      |
| 1164511259 | MH         | PSY       | SEARSON-NORRIS | LATRISE    | 39    | 650        | Hampton           |
| 1083641526 | DH         | GDT       | VISH           | NORA       | 32    | 059        | Fairfax           |
| 1013219641 | MH         | CPSY      | FAVRET         | JOHN       | 0     | 087        | Henrico           |
| 1437285376 | MH         |           | ANDREWS        | WILLIAM    | 0     | 087        | Henrico           |
| •          |            |           |                |            |       |            |                   |

#### Figure 11: Provider Search Results Grid

| Feature                | Description                                                                                                    |
|------------------------|----------------------------------------------------------------------------------------------------|
| 1. Customize Columns   | Allows the user to customize the columns that are part of the search grid; see <i>Section 3.1.1 Customizing The Provider Search Results Grid View</i> for more detail.                       |
| 2. 4 / ▶               | Click to move to the previous/next page.                                                                                                    |
| 3. 4 / 1               | Click to move to the first/last page.                                                                                                    |
| 4. 10 v terns per page | Allows the user to adjust the number of records viewed per page by clicking<br>on the dropdown and selecting 10, 20, 50, or 100. The search results page<br>defaults to 10 records per page. |
| 5. 1 - 10 of # Items   | Displays the total number of results returned and the subset of results being displayed.                                                                                                    |

## **BUSINESS RULES**

•

- At least one search criteria is required to run the search. The system will return an error message if no search criteria is entered.
- Each search criteria will run only exact matches.
  - Ex. A misspelled name will render no results.
- Fields are not case-sensitive.
  - Only one option may be selected on these dropdowns:
    - o State
    - o Status
    - NPI Change Type
    - Multiple options may be selected on these dropdowns:
      - o Discipline
      - o Specialty
      - Ineligible Reason
      - County Name
      - County FIP
      - NPI Change Date

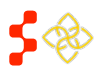

SDMS PCO Provider Management User Guide

- Last Updated By
- The default state is set to a null value. Search will search across all states.
- You can elect to search on any state.
- If you click the "Clear" button, state will reset to a null value.

#### **USER NOTES**

- Click on the NPI to navigate to provider profile.
- Sort the search result by ascending or descending order by clicking on any column header.
- Information from NPI database is read-only.

## 3.1.1 CUSTOMIZING THE PROVIDER SEARCH RESULTS GRID VIEW

On the Provider Management Search Results grid, users can add, remove, or reorder columns by clicking on the "Customize Columns" button. The following "Visible Columns" pop-up will display:

| Visible Columns                     | Select All | Deselect All |
|-------------------------------------|------------|--------------|
| · ≥ NPI                             |            | <b>^</b>     |
| 🗷 First Name                        |            |              |
| 🗷 Middle Name                       |            |              |
| 🖉 Last Name                         |            |              |
| 🔲 Suffix                            |            |              |
| 🖉 Phone Number                      |            |              |
| 🖉 Discipline                        |            |              |
|                                     |            |              |
|                                     |            |              |
| Ineligible: CMS Deactivated         |            |              |
| Ineligible: PCO Omitted             |            |              |
| 🔲 Ineligible: Not Geocoded          |            |              |
| 🔲 Ineligible: Federal Provider      |            |              |
| Ineligible: NHSC Provider           |            |              |
| 🗏 Ineligible: J1 Visa Waiver Holder |            |              |
| Ineligible: No Discipline/Specialty |            |              |
| Ineligible: New, Not Reviewed       |            |              |
| ✓ Address Line 1                    |            |              |
| 🖉 Address Line 2                    |            |              |
| City                                |            |              |
| ✓ State                             |            |              |
| 🗷 Postal Code                       |            |              |
| County Name                         |            | -            |
|                                     |            | Close        |

Figure 12: Customize the Column Layout in Search Results Grid

#### INSTRUCTIONS

To add, remove, or reorder columns on the search results grid:

- 1. Check (to add) or uncheck (to remove) column options.
  - a. The columns that display in the default search results grid will be checked. Uncheck these columns to remove them from the layout of the search results grid.
  - b. Additional columns can be added to the layout of the search results grid by checking the checkbox.
  - c. Click and drag the checked columns in the desired order to be displayed.
  - d. Click Select All to select all the search grid columns.
  - e. Click Deselect All to deselect all the search grid columns.
- 2. Click the "Close" button to save changes and return to the updated search results grid layout.

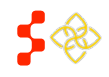

SDMS PCO Provider Management User Guide

#### USER NOTES

- The search result grid can display up to 38 column headers.
- Click and drag column headers in the Search Results Grid or in the "Customize Columns" pop-up menu to change the column order.
- Use the scroll bar on the bottom of the search result grid to navigate horizontally across the search results to a column.
- The search result grid can be downloaded by clicking on the Download button.

# 3.1.2 DOWNLOADING PROVIDER SEARCH GRID RESULTS

On the Provider Management Search Results grid, users can add or remove columns and download those results by clicking on the "Download" button.

## INSTRUCTIONS

To download provider search results grid:

- 1. Select your state.
- 2. Apply filters to the Advanced Search fields.
- 3. Select "Customize Columns" to add or remove columns for the search grid results
- 4. Click "Download" and a pop-up message will appear notifying you that the required columns to upload the file back through the import tool will be included in your search grid results download.
- 5. Click "Download" to see the file.

| NPI        | First Name | Middle Name | Last Name  | Phone Number   | Discipline | Specialty |
|------------|------------|-------------|------------|----------------|------------|-----------|
| 1114031937 | JEFFREY    | J           | GREEN      | (859) 987-3577 | PC         | FP 1      |
| 1831285089 | DONNIE     | R           | SPENCER    | (606) 439-3311 | PC         | FP        |
| 1518966092 | HAROLD     | V           | MARKESBERY | (606) 756-2117 | PC         | FP        |
| 1174573034 | ANNE       | M           | FOGLE      | 5024496464     | PC         | FP        |
| 1407963671 | AKSHAYA    | A.          | PATEL      | 5024952400     | PC         | FP        |
| 1346280062 | THOMAS     | С           | THORNBERRY | 8594987345     | PC         | FP        |
| 1952390569 | DAVID      | A           | JONES      | (502) 845-5672 | PC         | FP        |
| 1417397076 | THOMAS     | BLAKE       | VINCENT    |                | PC         | FP        |
| 1245298306 | GREGORY    |             | FUQUA      | 5022230231     | PC         | FP        |
| 1417100223 | CHARLES    | PHILIP      | SHAW       |                | PC         | FP        |

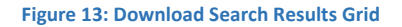

## **BUSINESS RULES**

- The state the PCO works in must be selected in order for the "Download" button to be enabled.
- The required 24 columns will be included in the Search Grid Results download regardless if they were chosen as part of the search grid.

## 3.1.3 EDITING PROVIDER RECORDS IN THE SEARCH RESULTS GRID VIEW

The purpose of this functionality is to enable PCOs to quickly update multiple records and save. After reviewing the search results on the grid, make edits directly within the grid, and save without having to navigate to the provider record.

INSTRUCTIONS

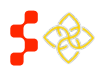

SDMS PCO Provider Management User Guide

To edit provider data directly in the search results grid:

- 1. Double click on the cell you want to edit. Be sure you are on the row of the correct provider record.
- 2. Make edits to the fields that are editable.
- 3. Press "Enter" on the keyboard to save changes after editing each row of provider information or click out of the row. There will be no save confirmation message.

## USER NOTES

- If you click into a cell in another row or click outside of the row you are editing, the system will still save your changes. If you want to cancel any changes you've made, you must change the data back.
- All data from NPI is read-only.

| NPI       | Discipline | Specialty | Last Name | First Name | Hours | County FIP | County Name  |  |
|-----------|------------|-----------|-----------|------------|-------|------------|--------------|--|
| 255757183 | MH         | CPSY      | MURPHY    | DAMON      | 40    | 013        | Arlington    |  |
| 427086776 | MH         | PSY       | MURPHY    | MICHAEL    | 32    | 700        | Newport News |  |
| 104995414 | PC 💌       | FP        | MURPHY    | GERARD     | 39    | 173        | Smyth        |  |
| 275755977 | MH         | FP        | MURPHY    | CHERYL     | 39    | 760        | Richmond     |  |
| 265688550 | DH         | GDT       | MURPHY    | ANNA       | 40    | 107        | Loudoun      |  |
| 699755025 | DH         | GDT       | MURPHY    | STEVEN     | 40    | 830        | Williamsburg |  |
| 699797134 | DH         | GDT       | MURPHY    | MICHAEL    | 40    | 087        | Henrico      |  |
| 710008420 | MH         | CSW       | MURPHY    | ELLEN      | 40    | 059        | Fairfax      |  |
| 871596650 | PC         | PD        | MURPHY    | BERNADETTE | 40    | 059        | Fairfax      |  |
| 386661817 | PC         | FP        | MURPHY    | RICHARD    | 40    | 177        | Spotsylvania |  |

#### Figure 14: Editing Fields in the Search Results Grid

Depending on the field, the edit format will vary:

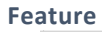

1. MURPHY

2. 5712228888

#### Description

All the fields that are read-only will highlight when you double click on the cell, but will not switch to an editable format.

#### Applies to:

 NPI, Last Name, First Name, County FIP, County Name, CSD, Census Tract, Last Updated Statuses, Activation Date, NPI Deactivation, NPI Reactivation, NPI New, NPI Address Change, NPI Taxonomy Change, Dental Auxiliaries, Address, City, State, Zip, NHSC Provider

All the fields that enable typing directly within the cell will highlight when you double click on the cell, and will switch to an editable format.

#### Applies to:

• Phone Number, Fax Number

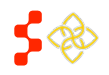

SDMS PCO Provider Management User Guide

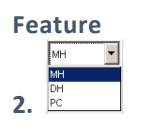

3.

#### Description

Fields with pre-defined data to select from will be in the format of a dropdown menu. Double-click in the cell to display the dropdown, then select the desired option from the dropdown menu.

#### Applies to:

• Discipline, Specialty, Reason Code

Fields with numerical data will have an up/down arrow option to scroll to the desired numerical value. You can also type the number directly into the cell as long as it is a valid value.

#### Applies to:

Hours, Medicaid Patient?, Annual Medicaid Claims?, Homeless %, Migrant or Farmworker %, Native American %, Sliding Fee Scale %, Migrant Seasonal Worker %

4. No

To edit the field, double click into the cell and a checkbox will appear. A checked checkbox indicates a value of "Yes" and a blank checkbox indicates a value of "No". Check the box to change the field to yes. Uncheck the box to change the field to no.

#### Applies to:

• Serves at Correctional Facility, Serves at State/County Mental Hospital, PCO Omitted, Intern or Resident, JV Visa Waiver Program, Federal Provider

## BUSINESS RULES

- All read-only fields will not allow you to edit the data in that field.
- The maximum % is 100.
- The "Dental Auxiliaries" column can only be edited if the discipline of the provider record is a DT: Dental discipline.

## USER NOTES

• Hours can only be changed to 0 and saved if the Reason Code column is added to the search grid view, and a reason code is specified. If a reason code is not specified, the entire row will turn red, indicating that the edit cannot be saved due to an error.

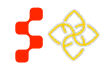

SDMS PCO Provider Management User Guide

## **3.2 PROVIDER INFORMATION**

From the Provider Management Search Results grid click on the hyperlinked NPI number of a provider to navigate to that provider's profile page.

| Home                        | Designations                | Providers Inquiries                 | Impact Analysis                                              |                         |
|-----------------------------|-----------------------------|-------------------------------------|--------------------------------------------------------------|-------------------------|
| ïrginia D                   | esignations                 | Provider Management                 | t                                                            |                         |
| AWEEL, FI<br>BACK: Search R | RED (153817104<br>results 2 | 6) 1                                |                                                              | 3 NEXT: Location 1 o    |
| Last updated by             | anna.riggan@vdh.virginia    | a.gov on 04/19/2016 at 12:13PM      |                                                              | U                       |
| ✔ Provider In               | formation & Location        | Addresses                           | 5 Revisions Curren                                           | t Get Revision          |
| Provider                    | Information                 |                                     | Locations                                                    |                         |
| National                    | Provider Identifier (NPI)   | 1538171046                          | Click on address to open its page.                           |                         |
| First Nam                   | ne                          | FRED                                | Status Address                                               |                         |
| Middle Na                   | ame                         | F                                   | 2 Eligible 1850A TOWN CENTER PKWY, SL<br>VIRGINIA 20190-5851 | IITE 209, RESTON,       |
| Last Nam                    | ie                          | TAWEEL                              | 8 Mew Status:                                                | Add New                 |
| Suffix                      |                             |                                     |                                                              |                         |
| Physical                    | Gender                      | MALE                                |                                                              |                         |
| Age                         |                             |                                     |                                                              |                         |
| Phone                       |                             | 7034375532                          |                                                              |                         |
| Fax                         |                             | 7034377022                          |                                                              |                         |
| 1850A TOW                   | /N CENTER PKWY, SUITE       | 209, RESTON, VIRGINIA 20190-5851    |                                                              |                         |
| ✓ Provider Ta               | xonomies                    |                                     |                                                              |                         |
| Primary                     | Taxonomy Code               | Taxonomy Type                       | License Number                                               | Taxonomy State          |
| -                           | 207R00000X                  | Allopathic & Osteopathic Physicians | 0101046340                                                   | VIRGINIA                |
| ✓ Provider Cl               | nange History               |                                     |                                                              |                         |
| Date/Time                   | Change                      | From                                | То                                                           |                         |
| 09/22/2014                  | NEW_PROVIDER                | NULL                                | TAWEEL,FRED (1538171046)                                     | ^                       |
| <   4   4                   | 1 <u>/</u> 1 > >            | 10 v Items per page                 |                                                              | 1 <u>-</u> 1 of 1 items |
| ✓ Comments                  |                             |                                     |                                                              |                         |
|                             |                             |                                     |                                                              |                         |
| No comments                 | available                   |                                     |                                                              |                         |
| No comments                 | available<br>nt             |                                     |                                                              |                         |

Figure 15: Provider Overview Page of the Provider Record

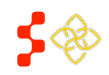

SDMS PCO Provider Management User Guide

| Feature<br>1. Last Name, First Name, NPI                              | <b>Description</b><br>The name and NPI of the provider is displayed here.                                                                                                    |
|-----------------------------------------------------------------------|----------------------------------------------------------------------------------------------------|
| 2. < BACK: Search Results                                             | Click this button to return to your current search results. If changes to the provider information are not saved before selecting this button, the changes will be lost. Users will <b>not</b> receive a warning message about unsaved data.                                                       |
| 3. NEXT: Location 1 of # >                                            | Click this button to navigate to the edit view of the first/next physical location for the provider. The location page for each address can also be accessed by clicking on the hyperlinked address in the Locations" module.                                                                      |
| 4. Last Updated by                                                    | This is the last date the provider record has been updated by either a user or<br>by the system (e.g., NPI delta file import). The format for display is:<br>MM/DD/YYYY HH:MM AM/PM (12-hour time).                                                                                                |
| 5. Revisions                                                          | Click on this dropdown to view previous versions of the provider's location.                                                                                                    |
| 6. Provider Information &<br>Location Addresses                       | This section lists the provider's basic information, NPI address, and physical location(s). Provider Information and NPI address are data from the NPI and are therefore read-only. From this section, users can add an NPI address to a physical location and can add or edit physical locations. |
| 7. Boble SEOU JOSEPH SIEWICK DR, STE 101, FURFAX, VIROINIA 22083-1700 | Click on a hyperlinked address in the "Locations" module to view additional details and edit details for that provider location.                                                                                                    |
| Mew Status: All -<br>8.                                               | Change the filter on the Locations list to show all addresses, only eligible addresses, or only ineligible addresses.                                                                                                    |
| 9. Add New                                                            | Click on this button to navigate to the "Edit Location" page to add a new physical location to the provider record.                                                                                                    |
| 10. CopyAddress                                                       | Click on this button to quickly create a physical location record from the NPI address. When this button is clicked, the "Edit Location" page will open with the location address fields already populated with the NPI address.                                                                   |
| 11. Provider Taxonomies                                               | This section lists the provider's taxonomy information. A provider may have one or multiple taxonomies listed. The primary taxonomy is identified by a                                                                                                    |
| 12. Provider Change History                                           | This section lists changes to the provider record from the NPI file. It does not include changes made by system users.                                                                                                    |
| 13. Comments                                                          | This section allows users to post comments to a provider record. Any user can post a comment, regardless of the state associated with the provider record.                                                                                                    |
| 14. NPI Non-Primary Provider<br>Information                           | This section will display a providers secondary NPI Address from CMS. No changes or actions can be made on this address.                                                                                                    |

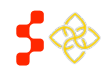

SDMS PCO Provider Management User Guide

## USER NOTES

- All read-only data cannot be updated through the system and can only be updated through the NPI Primary File or Delta file.
- Last updated time and date will be captured after the user makes an update through the search grid, location page, or import tool. For more information on when last updated time and date are changed, see *Appendix A Changes to Last Updated By Data*.
- When viewing previous versions, all information will be read-only.

# 3.2.1 NPI ADDRESS

The NPI Address is obtained from the NPI Primary and Delta Files and cannot be edited by the user.

- When a new provider is added to SDMS, the NPI address is the default address used to determine FTE calculations and is copied over as the provider's location address.
- Changes to the NPI address of an existing provider record will **not** affect location addresses and will be reflected only in the NPI address displayed on the Provider Profile page (see *Figure 16*).

# ADDING THE NPI ADDRESS AS A PHYSICAL LOCATION ADDRESS

If the NPI address needs to be added as a physical location address, users can quickly add the NPI address by clicking the "Copy Address" button.

| NPI Address                                        |              |
|----------------------------------------------------|--------------|
| 3650 JOSEPH SIEWICK DR, STE 101, FAIRFAX, VIRGINIA | A 22033-1700 |
|                                                    | Copy Address |

The Add/Edit Location page will open and the NPI address will pre-populate to the address fields. For complete instructions on adding or editing physical location addresses to a provider record, see *Section 3.2.2 Adding and Editing Provider Physical Locations*.

Figure 16: Read-Only NPI Address on Provider Profile Page

## USER NOTES

• The "NPI Address" is the only address imported from the NPI Delta File. Other location addresses for a provider can only be added to the provider record by a user.

# 3.2.2 ADDING AND EDITING PROVIDER PHYSICAL LOCATIONS

From the Provider Profile page, users can access the Locations module to add new locations and edit existing locations. Each provider location will have its own page so users can only view the details of one provider location at a time.

SDMS PCO Provider Management User Guide

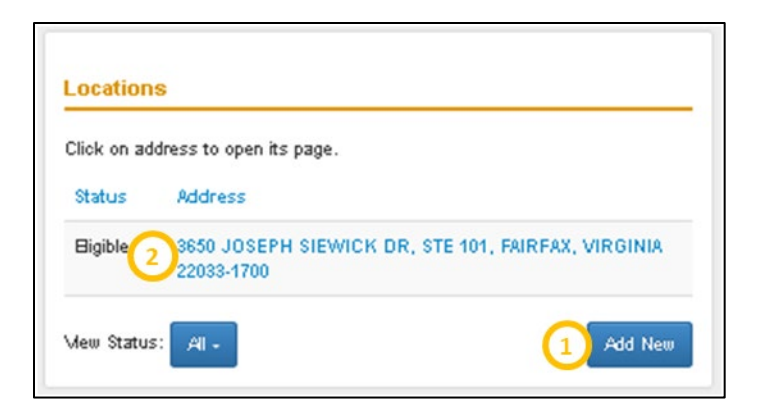

Figure 17: Locations List and Access to View/Edit Location Page

| Feature<br>1. Add New Location                     | <b>Description</b><br>To add a new location, select the "Add New" button in <i>Figure 17</i> to navigate<br>to a blank Location page. |
|----------------------------------------------------|----------------------------------------------------------------------------------------------------|
| 2. View or Edit Details of an<br>Existing Location | To view or edit the details of an existing location, click on the hyperlinked location address to view/edit in the Locations list.    |
|                                                    | See Section 3.3 Provider Locations for more details.                                                                                  |

## USER NOTES

• A user can choose to filter the Locations module to view all locations, only eligible locations, or only ineligible locations by selecting a filter option from the "View Status" dropdown menu.

# 3.2.3 PROVIDER TAXONOMIES

The taxonomy information in this section is NPI data and is read-only (see *Figure 18*). The taxonomy information reflects provider-reported data on their practice location(s) and specialization(s).

When a new provider is imported into the SDMS system, the system will search for a **primary** and **valid** taxonomy.

- a. If there is an identified primary taxonomy and it is valid, the system will populate the "Discipline" and "Specialty" fields (on the Provider Location page) with the corresponding "Discipline" and "Specialty."
- b. If there is no primary taxonomy or the identified primary taxonomy is invalid, the "Discipline" and "Specialty" fields (on the Provider Location page) will be left blank, resulting in an "Ineligible" Status and "Ineligible Reason" of "No Discipline/Specialty".

NPI Delta File updates to taxonomy information will **not** result in an update to the "Discipline" and "Specialty" fields.

The SDMS Provider Portal allows PCOs to override the NPI-determined "Discipline" and "Specialty" by entering a new discipline or specialty that may or may not match the taxonomy code and taxonomy type. The system will use the discipline/specialty information in its calculations, not the taxonomy information.

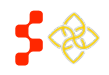

SDMS PCO Provider Management User Guide

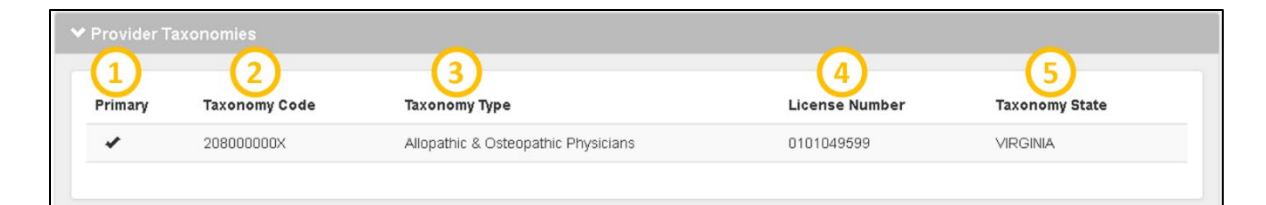

#### Figure 18: Provider Taxonomies

| Taxonomy<br>1. Primary | Description<br>This field displays NPI data and is populated by the NPI Primary and Delta<br>Import Files. This is a read-only field. A provider may have one or more<br>taxonomies, but only one primary taxonomy. The primary taxonomy is<br>identified by a ✓. If there is no primary taxonomy identified, the<br>"Discipline" and "Specialty" fields will not be populated by the system,<br>resulting in an "Ineligible" status. |
|------------------------|----------------------------------------------------------------------------------------------------|
| 2. Taxonomy Code       | This field displays NPI data from the NPI Primary and Delta Import Files. This is a read-only field. Taxonomy codes are assigned by CMS based on the specific CMS-defined specialty of practice for the provider.                                                                                                    |
| 3. Taxonomy Type       | This field displays NPI data from the NPI Primary and Delta Import Files. This is a read-only field. "Taxonomy Type" is determined by the "Taxonomy Code."                                                                                                    |
| 4. License Number      | This field displays NPI data from the NPI Primary and Delta Import Files. This<br>is a read-only field. A provider must have at least one license number for<br>each state in which they practice, and may have more than one license<br>number per state if they have more than one specialization.                                                                                                    |
| 5. Taxonomy State      | This field displays NPI data from the NPI Primary and Delta Import Files. This is a read-only field. "Taxonomy State" indicates the state in which the provider is providing services for that taxonomy type/code.                                                                                                    |

#### **BUSINESS RULES**

- A primary taxonomy is required in order for the system to populate the "Discipline" and "Specialty" fields.
- A valid taxonomy is required in order for the system to populate the "Discipline" and "Specialty" fields.

## USER NOTES

- Users may manually enter or update a valid discipline/specialty for providers in their designated state.
- Users may have more up-to-date information on providers than CMS. Therefore it is possible that the data fields that are completed by PCOs may not always match the NPI read-only data. PCO-entered data will never be overridden by NPI Delta File updates.
- A provider may have two different taxonomy codes with the same taxonomy type if they have two specializations.
- A provider may have two of the same taxonomy code with two different license numbers and states if they are providing the same service in two different geographic locations.

## 3.2.4 PROVIDER CHANGE HISTORY

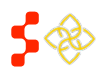

SDMS PCO Provider Management User Guide

On the Provider Profile page, users can see a change history log of important NPI changes to the provider. NPI changes are imported to SDMS weekly in the NPI Delta Import File.

The change history log captures four NPI change types:

- New Providers
- NPI Taxonomy Changes
- NPI Address Changes
- NPI Provider Deactivations

The change log does not capture changes made by users.

| Date/Time  | Change              | From                                             | То                                         |   |
|------------|---------------------|--------------------------------------------------|--------------------------------------------|---|
| 03/06/2016 | NPI_TAXONOMY_CHANGE | Primary, 207 000000X, 6550, AK                   | Primary, 207000000X, D 02536, ME           | * |
| 03/06/2016 | NPI_ADDRESS_CHANGE  | 1201 E 36TH<br>AVE, ANCHORAGE, ALASKA, 995084372 | 194 E MAIN ST, FORT KENT, MAINE, 047431428 |   |
|            |                     |                                                  |                                            |   |
|            |                     |                                                  |                                            |   |
|            |                     |                                                  |                                            |   |
|            |                     |                                                  |                                            |   |
|            |                     |                                                  |                                            |   |
|            |                     |                                                  |                                            |   |

#### Figure 19: Provider Change History Log

| Feature<br>1. Date/Time | <b>Description</b><br>This field identifies the date and time that the provider record was updated<br>by NPI.                                              |
|-------------------------|----------------------------------------------------------------------------------------------------|
| 2. Change               | This field identifies the type of change being recorded. It will be one of the four change types listed above.                                             |
| 3. From                 | This field shows the original data before the NPI update. The purpose of this field is to aid users in determining what changes have been made.            |
| 4. То                   | This field shows the new data after the NPI update. Users can compare this data to the data in the "From" column to determine what changes have been made. |

#### USER NOTES

- The change history log is read-only.
- Sort the search result by ascending or descending order by clicking on any column header.

# 3.2.5 COMMENTS

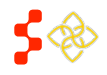

SDMS PCO Provider Management User Guide

On the profile page, users can add comments to a provider record to communicate important information with other users. Comments will display with the name of the commenter, the date and time the comment was added, and the comment text. Comments cannot be deleted once the "Add Comment" button has been clicked, and all system users who can access the provider's record can see the comments. There is no way to limit the audience when entering a comment.

|  | 1<br>Name              | Date                | 3<br>Comment                                                           |
|--|------------------------|---------------------|------------------------------------------------------------------------|
|  |                        | 03/11/2016 @ 1:09PM | This is an example of how a comment will display on a provider record. |
|  | New Comme<br>Add Comme | nt                  |                                                                        |

Figure 20: Adding Comments to a Provider Record

| Feature<br>1. Name | <b>Description</b><br>This field displays the name of the user who added the comment.                                                                                        |
|--------------------|----------------------------------------------------------------------------------------------------|
| 2. Date            | This field displays the date and time that the comment was added.                                                                                                    |
| 3. Comment         | This field shows the published comment. This is a read-only field.                                                                                                    |
| 4. Add Comment     | Users can type their comments in the text box and then click "Add<br>Comment" to publish their comment. Once a comment has been published<br>it cannot be edited or deleted. |

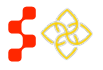

#### **Bureau of Health Workforce** SDMS PCO Provider Management User Guide

# **3.3 PROVIDER LOCATIONS**

On the Provider Location page, users can add new locations, activate and deactivate locations, and view all details related to a provider location.

| 0."        | ast updated by admin on 11/17/2018 at 101                                                                                                    | 56AV                                                                                                    |                                                                                                    |                                                      |
|------------|----------------------------------------------------------------------------------------------------|----------------------------------------------------------------------------------------------------|----------------------------------------------------------------------------------------------------|------------------------------------------------------|
| 5          | Location Status                                                                                                    |                                                                                                    |                                                                                                    |                                                      |
| 5          | STAR Artustes Tale (MIDTAL) at 455                                                                                                    |                                                                                                    |                                                                                                    |                                                      |
| ۴          |                                                                                                    |                                                                                                    |                                                                                                    |                                                      |
|            | Status                                                                                                    | Inelgible                                                                                                    | PCD Omitted                                                                                                    |                                                      |
|            | Ineligible Reason(s)                                                                                                    | Is NHBC Provider<br>No Discipline/Specially                                                                                                    | PCO Omitted Reason                                                                                                    |                                                      |
|            |                                                                                                    |                                                                                                    | choose reason                                                                                                    | •                                                    |
|            |                                                                                                    |                                                                                                    |                                                                                                    |                                                      |
| ) -        | Location Address                                                                                                    |                                                                                                    |                                                                                                    |                                                      |
|            | Address Line 1                                                                                                    | 25802 N JAMES MADISON HWY                                                                                                    | Oliscipline                                                                                                    |                                                      |
|            | Actess Uns 2                                                                                                    |                                                                                                    |                                                                                                    |                                                      |
|            | City                                                                                                    | NEW CANTON                                                                                                    | Specially                                                                                                    | •                                                    |
|            | State                                                                                                    | VIRGINIA                                                                                                    | Unect four Hours                                                                                                    | 40                                                   |
|            | Postal Code                                                                                                    | 23123.0234                                                                                                    | Serves a Correctional Facility?                                                                                                    | O Tes ® No                                           |
|            | Facilitation                                                                                                    |                                                                                                    |                                                                                                    |                                                      |
|            | a più di di di di di di di di di di di di di                                                                                                    |                                                                                                    |                                                                                                    |                                                      |
|            |                                                                                                    | Copy Address                                                                                                    |                                                                                                    |                                                      |
|            | Location Gencoded Address                                                                                                    |                                                                                                    |                                                                                                    |                                                      |
|            |                                                                                                    |                                                                                                    |                                                                                                    |                                                      |
|            | Address Buccessfully Geocaded                                                                                                    | Yes                                                                                                    | Census Tract                                                                                                    | 51029330102                                          |
|            | Lattude                                                                                                    | 37.636581                                                                                                    | CSD F/PS                                                                                                    | 5102991212                                           |
|            | Longitude                                                                                                    | -78.36109                                                                                                    |                                                                                                    | street address                                       |
|            | State, FIPS<br>County Name, Films                                                                                                    | VA. 51                                                                                                    |                                                                                                    |                                                      |
|            |                                                                                                    | - statighting and                                                                                                    |                                                                                                    |                                                      |
|            | the count                                                                                                    |                                                                                                    | 6/ -                                                                                                    |                                                      |
|            | (70)                                                                                                    |                                                                                                    |                                                                                                    | ( · · · ·                                            |
|            |                                                                                                    |                                                                                                    |                                                                                                    |                                                      |
|            |                                                                                                    | 1                                                                                                    | A                                                                                                    |                                                      |
|            |                                                                                                    |                                                                                                    | •                                                                                                    |                                                      |
|            |                                                                                                    | 13 1                                                                                                    |                                                                                                    | •                                                    |
|            |                                                                                                    | 1                                                                                                    |                                                                                                    |                                                      |
|            |                                                                                                    |                                                                                                    |                                                                                                    | - 1 Martin                                           |
|            |                                                                                                    |                                                                                                    |                                                                                                    | <u>+</u>                                             |
|            | Google                                                                                                    | sole run                                                                                                    | Net fire 120 17                                                                                                    | +<br>-                                               |
|            | Google Employment Status                                                                                                    | Sole Au                                                                                                    |                                                                                                    | +<br>-                                               |
| ) -        | Google Engloyment Status                                                                                                    | golo -ini                                                                                                    |                                                                                                    | +<br>                                                |
| •          | Google<br>Employment Status<br>Is Physican an Intern of Header(7)                                                                                                    | o vest no                                                                                                    | June 1271                                                                                                    | ega Senarita Separangen                              |
| •          | Googe<br>Engloymont Scene<br>Is Physican an Intern or Headent?<br>In Visa Valuer Heider                                                                                                    | Golo Hell<br>O Yes # No<br>O Yes # No                                                                                                    |                                                                                                    | t                                                    |
| •          | Cooge<br>Engloyment Seese<br>Is Myscan at Netri o Headert?<br>UNA Valer Hoster<br>Federal Proces?                                                                                                    | 0 Yes # No<br>0 Yes # No<br>0 Yes # No<br>0 Yes # No                                                                                                    | . Angene 12 13                                                                                                    | rija handitis lagarangan                             |
| •          | Coople<br>Engloyment Social<br>5-Prisson of Hear Is Header?<br>24 You Wave Heater<br>Februar Process?<br>Netic Engloyee?                                                                                                    | 0 100 - 40.<br>0 100 - 40.<br>0 100 - 40.<br>0 100 - 40.<br>100 - 40.<br>100                                                                                                    | ayor 1872                                                                                                    | rigin Tamenditas Represengene                        |
| •          | Geople<br>Englagement Some<br>In Herson an Hersen in Headwerf<br>In Hans Houssen<br>Herson Englageer                                                                                                    | O test to<br>O Yest to<br>O Yest to<br>O Yest to<br>Yes                                                                                                    |                                                                                                    | tiga hereafika figuraangan                           |
| •          | Geople<br>Etypological Status<br>In Mission al Inter or Header(7<br>21 You Ware Header<br>21 You Ware Header<br>Federal Process?<br>Heade Engloyee?                                                                                                    | 0 ve # #0<br>0 ve # #0<br>0 ve # #0<br>1 ve # #0                                                                                                    |                                                                                                    | nga Sandha Sagarangan                                |
| •<br>•     | Coope<br>Employment Social<br>6 Physican st Trees Or Headert?<br>4 Vita Vitar Headert?<br>Hende Employee?<br>Phogenes Indemediat                                                                                                    | 0 ter # 10<br>0 ter # 10<br>0 ter # 10<br>0 ter # 10<br>1 ter # 10<br>1 ter                                                                                                    |                                                                                                    | ny budh kumun                                        |
|            | Coope<br>Experience Datase<br>Subsystem Stream<br>(State Produce<br>(State Produce<br>(State Stream)<br>(State Stream)<br>(State Str                                                                                                 | 0 924 No<br>0 924 No<br>0 924 No<br>0 924 No<br>1 925 No<br>No<br>Active                                                                                                    |                                                                                                    |                                                      |
| ) -<br>(   | Corps<br>Environment Solans<br>S-Phonocan al room of moderful<br>al for a room release<br>al for a room release<br>and a room release<br>Phonocan Solans<br>Corporat Solans<br>Corporat Solans<br>Corporat Solans                                                                                                    | 0 199 # 80<br>0 799 # 80<br>0 796 # 80<br>0 796 # 80<br>1 795<br>1 795<br>1 79 |                                                                                                    | en fondte beronger                                   |
| ) ~<br>) ~ | Corps<br>Endowed Sons<br>- Process as Lett to Academic<br>- Valo Nan-Heller<br>- Take Process<br>- Process Son Solar<br>- Process Son Solar<br>- Coress Son Solar<br>- Coress Son Solar                                                                                                    | uple net<br>verte # ao<br>verte # ao<br>verte # ao<br>verte<br>verte<br>Acrose<br>Acrose<br>Acrose<br>Acrose<br>Acrose<br>Acrose                                                                                                    |                                                                                                    | ng Yeartha Barangan                                  |
|            | Courge<br>Exterioryment Status<br>Scherburgens at here in Messaer I<br>of Marcina Here in Messaer I<br>of Marcina Here in Messaer<br>Program Marker<br>Marcel Instatus<br>Orwent Data Date<br>Schere Litte Date                                                                                                    | 4 4 5 6 4 4 7 1<br>9 796 # 10<br>9 796 # 10<br>9 796 # 10<br>19 1<br>19 1<br>1                                                                                                    |                                                                                                    | ng Venden Bernard                                    |
| •          | Ceops<br>Ensprese Marcel<br>- Selection rene to Academic<br>- Selection rene to<br>- Selection<br>- Selection<br>- Selec | 440 - 40<br>- 752 + 76<br>- 752 + 76<br>- 752 + 772 - 772<br>- 752 + 772 - 772<br>- 752 + 772 - 772<br>- 752 + 772 - 772<br>- 752 + 772 - 772<br>- 752 + 772 - 772<br>- 752 + 772 - 772<br>- 752 + 772 - 772<br>- 752 + 772 - 772<br>- 752 + 772 - 772<br>- 752 + 772 - 772<br>- 752 + 772 - 772 - 772<br>- 752 + 772 - 772 -                                                                                                    |                                                                                                    | ng Neutra berongen                                   |
|            | Corps<br>Environment Schma<br>S-Phonournal scherr of Houself<br>of the Scheroper?<br>House Scheroper?<br>Phones Scheroper?<br>Phones Scheroper<br>Scheroper Scheroper<br>Scheroper Scheroper<br>Scheroper Scheroper<br>Scheroper Scheroper<br>Scheroper Scheroper<br>Scheroper Scheroper<br>Scheroper Scheroper<br>Scheroper Scheroper<br>Scheroper<br>Scherope                                                                                                    | unio nel<br>Prestano<br>Prestano<br>Presta                                                                                                    |                                                                                                    | ngo Nonzitas Mananagan                               |
|            | Corps<br>Endowed Sons<br>- Sensor and Len Le Meder (<br>- Vala Nan Herrie<br>- Nala Nan Herrie<br>- Nala Nan Herrie<br>- Nala Nan Herrie<br>- Nala Nan Herrie<br>- Nala Nan Herrie<br>- Nala Nan Herrie<br>- Sona Na<br>- Sona Li do<br>- Sona Li do<br>- So                                                                                                    | uple net<br>• yee # ao<br>• yee # ao<br>• yee # ao<br>• yee # ao<br>• yee<br>NoteCuber<br>Active<br>Active<br>Ac                                                                                                    | Approx. 19 11                                                                                                    |                                                      |
| •          | Coope<br>Enspresent Stans<br>Services and reserve<br>All Marca and reserve<br>All Marca and reserve<br>All Services<br>All Services<br>All Ser                                                                                                    | UND ON<br>Ver No<br>Ver No<br>Ver No<br>Ver No<br>Ver No<br>Ne<br>Active<br>Neutrine<br>2003 2920                                                                                                    | Non-Amon N<br>Stage of Stage                                                                                                    |                                                      |
| •          | Corps<br>Endproved States Under IT<br>Schools at States Under IT<br>A the school at States Under IT<br>A the school at States Under IT<br>A the                                                                                                    | 4 Unit - Mill<br>- 7 198 + Mo<br>- 7 198 + Mo<br>- 7 198 + Mo<br>- 7 198 + Mo<br>- 7 198 - Mo<br>- 7 198 - Mo<br>-                                                                                                    | Nore America's                                                                                                    | 0 %)<br>0 %                                          |
|            | Corps<br>Environment Solma<br>S-Proscurs at some i Hondenti<br>-1 Van Konnerheiter<br>- raken Proceed<br>- Van Konnerheiter<br>- Progen konnerdole<br>- Progen konnerdole<br>- Progen konnerdole<br>- Progen konnerheiter<br>- Progen konnerheiter<br>- Prog                                                                                                    | Uple net<br>Ver # 80<br>Ver # 80<br>Ver # 90<br>Ver # 90<br>Ver #                                                                                                    | Notes American IN<br>Madera American IN<br>Madary Inno dan N<br>Magari Dengori P Americans N                                                                                                    |                                                      |
| •          | Coope<br>Proposed Street Underford<br>1 Vision Street Underford<br>1 Vision Street Underford<br>1 Vision Street Underford<br>1 Vision Street<br>1 Vision Street<br>1 Vision S                                                                                                    | 400 mm                                                                                                    | Marrie American S<br>Batter American S<br>Batter a date San<br>Higant Desposifi animalates S                                                                                                    |                                                      |
|            | Coope<br>Ensprese Source & Source & Sourc                                                                                                    | Unit of 10<br>0 yes # No<br>0 yes # No<br>0 yes # No<br>1 yes CKP*<br>No<br>1 yes<br>1 yes<br>1                                                                                                    | Non-America N<br>Inter-America N<br>Integrate Joseph S<br>Tograte Descent attentiones N                                                                                                    |                                                      |
| ) ~<br>) ~ | Corps Enclorent Jons Selection Produced States Conduct Addition Addition Ad                                                                                                    | Unit of the second second seco                                                                                                    | Nore date of N<br>Instant America's<br>Instant America's<br>Instant America | 10 Norden beronzen                                   |
| ) ~<br>) ~ | Corps<br>Environment Solana<br>Serverson and streme in Verschert<br>of Wat Namer Heller<br>Franker Proceed<br>Program Solana Kolon<br>Program Solana Kolon<br>Orsensk Tolen<br>Orsensk Tolen                                                                                                    | 4 unit of the second second se                                                                                                    | Noor America's N                                                                                                    |                                                      |
| •          | Coops<br>Ensprends Sons<br>Selection Reserved<br>Alternation Reserved<br>Alternatio Reserved<br>Alternation Reserved<br>Al                                                                                                    | UND - MA<br>- Yee * No<br>- Yee * No<br>- Yee * Yee * No<br>- Yee * No<br>-                                                                                                    | An over Alman cale is<br>Taction Alman cale is<br>Tagginal consociet of monocates is<br>Tagginal consociet of monocates is<br>Later scored language if monocates                                                                                                    |                                                      |
| •          | Cergs  Exercises  Exercises  Exer                                                                                                    | 4 unit and<br>0 yeat # 40<br>0 yeat # 40<br>0 yeat # 40<br>1 yeat # 40<br>1 yeat                                                                                                    | None American Is<br>None American Is<br>Status American Is<br>Status Control American Is<br>Status Control American Is<br>Status Control American Is<br>Status Control American Is<br>Status Control American Is<br>Status Control American Island Family Family                                                                                                    | 0 %<br>0 %<br>0 %<br>0 %                             |
| ) ~<br>) ~ | Corps<br>Environment Schma<br>Schwaszen als neuro in Hossen (<br>al de Caropare)<br>Hossen als neuro in Hossen (<br>al de Caropare)<br>Hossen als neuro<br>Rossen (<br>al de Caropare)<br>Hossen als neuro<br>Rossen (<br>al de Hornwaton)<br>Constal de Hornwaton<br>Rossen (<br>al de Hornwaton)<br>Constal de Hornwaton<br>Rossen (<br>al de Hornwaton)<br>Constal de                                                                                                    | Unit of the second second seco                                                                                                    | Norma 2012 13                                                                                                    |                                                      |
| ) ~<br>) ~ | Serge  Serger  Perspensie Sonn  Serger  Perspensie Sonn  Serger  Perspensie Sonn  Perspensie Sonn  Perspensi                                                                                                    | 0 198 # 80<br>0 198 # 80<br>0 198 # 80<br>0 198 # 80<br>198<br>199<br>199<br>199<br>199<br>199<br>199<br>199                                                                                                    | Tables fine-can 1:<br>Tables fine-can 1:<br>Tables (me-can 1:<br>Tables) (me-can 1:<br>Tables)                                                                                                    |                                                      |
|            | Ceops Enspress data Services and services and services an                                                                                                    | Unit of Million Control of Million Control of Milli                                                                                                    | Roore American Si<br>Roore American Si<br>Status (merican Si<br>Status (                                                                                                    |                                                      |
| •          | Corps  Exelopment Jona  Exelopment Jona  Selection  Autority and and and and and and and and and and                                                                                                    | Unio noi<br>9 yea # xo<br>9 yea # xo<br>9 yea # xo<br>19 yea # xo<br>19 yea # xo<br>19 yea<br>19 yea                                                                                                    | Norw America's Single Company of the Second Streem Single Forestore Single Forestore Single                                                                                                    |                                                      |
|            | Corps  Environment Summa Services and Services and Servic                                                                                                    | Unit of the second second seco                                                                                                    | Notes forecas is<br>Taxing in values is<br>Taxing in values is<br>Taxing in va                                                                                                    |                                                      |
|            | Coops  Enspression Enspression                                                                                                    | ULIO - MI<br>- Yee # No<br>- Yee # No<br>- Yee #                                                                                                    | None America's N<br>None America's N<br>Stagest or advances<br>Name America's N<br>Stagest or advances<br>I de income Handbases<br>Income Handbases<br>Stagest framework Handbases<br>Stagest framework<br>Stagest framework Handbases<br>Stage                                                                                                    |                                                      |
|            | Ceorge Endproved Some Endproved Some Some Some Some Some Some Some Some                                                                                                    |                                                                                                    | Notice (Intercas %<br>States (Intercas %<br>States (Intercas %)<br>States (Intercas %<br>States (Intercas %)<br>States (Intercas %)<br>States (Intercas %)<br>States (Intercas %)<br>States (Intercas %)<br>States (Intercas %)<br>States (Intercas %)                                                                                                    | (0)<br>(0)<br>(0)<br>(0)<br>(0)<br>(0)<br>(0)<br>(0) |
|            | Corps Exelopment Jona Exelopment Jona Selection Selection Selectio                                                                                                    |                                                                                                    | Average 12 12                                                                                                    |                                                      |

Figure 21: Provider Location Report

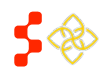

SDMS PCO Provider Management User Guide

| Feature                          | Description                                                                                                    |
|----------------------------------|----------------------------------------------------------------------------------------------------|
| 1. Last Name, First Name, NPI    | The name and NPI of the provider is displayed here.                                                                                                    |
| 2. Address                       | The address of the provider location being viewed is displayed here.                                                                                                    |
| 3. < BACK: NPI Info & Taxonomies | Click this button to return to the previous screen – the Provider<br>Overview page.                                                                                                    |
| 4. Last Updated by               | This is the last date the provider record has been updated by<br>either a user or by the system (e.g., NPI delta file import). The<br>format for display is: MM/DD/YYYY HH:MM AM/PM (12-hour<br>time).                                                                   |
| 5. Location Status               | This section displays whether or not the location is eligible, provides the reason(s) a location is ineligible, and allows PCOs to omit or include locations. See <i>Section 3.3.1 Location Status</i> for more information.                                             |
| 6. SDMS Activation Date          | If active, the date the location was activated will be displayed here.                                                                                                    |
| 7. Location Address              | This section displays the physical address of the provider location, the type of location, the phone and fax of the provider location, and the type and number of hours of service provided. See <i>Section 3.3.3 Location Address</i> for more information.             |
| 8. Location Geocoded Address     | This section illustrates additional geographical information returned by the geocoding service. All information under this grouping is read-only, except for the latitude and longitude fields. <i>See Section 3.3.4 Location Geocoded Address</i> for more information. |
| 9. Employment Status             | This section displays additional details about the provider's employment status specific to the location being viewed.                                                                                                    |
| 10. Program Status               | This section displays the provider's BMISS Program status. If the provider is not enrolled in a BMISS program this section will not appear.                                                                                                    |
| 11. Clinical Information         | This section lists the fields pertaining to clinical information specific for the provider location being viewed.                                                                                                    |
| 12. FTE Calculations             | This section shows the FTE calculations for the provider location<br>being viewed. The calculations are dynamic, with values updating<br>after each save of edits in other sections that impact FTE<br>calculations. All the values displayed are read-only.             |
| 13. Needs Review Status          | This section indicates whether the clinician data associated with the provider location needs to be reviewed                                                                                                    |

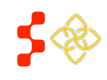

SDMS PCO Provider Management User Guide

| 14. Clinician Data Attestation | This section shows whether the clinician data has been reviewed and attested to and allows the user to update the status.                                                   |
|--------------------------------|----------------------------------------------------------------------------------------------------|
| 15. Save                       | The user must click "Save" to save the updated information. If the user leaves the page without saving, they will not be prompted to save and the information will be lost. |

## BUSINESS RULES

• When a new provider is imported into the system, the SDMS activation date will be null until the PCO modifies the location and saves.

## USER NOTES

- When a user creates a new location, the system will pre-populate certain fields (such as "Discipline" and "Specialty") based on valid NPI data in the provider record, but the user can update these fields before saving the new location.
- When a user updates any of the information in the provider location page and saves those changes, the "Needs Review" status will not change.

# 3.3.1 LOCATION STATUS

Provider locations can be **eligible** or **ineligible**.

- If a provider location is eligible for a given provider, that provider location will be counted or otherwise used in the designation application process and/or HPSA update for that state.
- If a provider location is ineligible for a given provider, that provider location will not be counted or otherwise used in the designation process and/or HPSA update for that state.

| ✓ Location Status                          |         |                    |   |
|--------------------------------------------|---------|--------------------|---|
| SDMS Activation Date 09/22/2014 at 10:46PM |         |                    |   |
| Status                                     | Bigible | PCO Omitted        |   |
|                                            |         | PCO Omitted Reason | • |
|                                            |         |                    |   |

Figure 22: Eligible Status Display

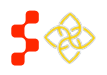

SDMS PCO Provider Management User Guide

# 3.3.2 INELIGIBLE REASONS

If a provider location is ineligible, it must have one or more ineligible reasons. If a location is ineligible, the "Ineligible Reason(s)" field will display one of the reasons described in the table below

| Reason                  | Description                                                                                                    |
|-------------------------|----------------------------------------------------------------------------------------------------|
| CMS Deactivated         | CMS deactivated the provider. This ineligible reason can only be removed by a change in the NPI Delta file.                                                                                                    |
| PCO Omitted             | The PCO selected the "PCO Omitted" checkbox and entered a reason code.<br>This ineligible reason can be removed by unchecking the "PCO Omitted"<br>checkbox. If the provider has other ineligible reasons listed, they will remain<br>ineligible.                                                                |
| Not Geocoded            | The system received a geocoded match level of 4 or higher. This ineligible reason can be removed by prompting the system to attempt to geocoded the address again, or by manually geocoding the address. See <i>Section 3.3.4 Location Geocoded Address</i> for instructions on how to resolve geocoding issues. |
| Is Federal Provider     | The PCO indicated that the provider is a federal provider. This ineligible reason can be removed by indicating that the provider is <b>not</b> a federal provider in the "Employment Status" section on the Provider Location page.                                                                              |
| Is NHSC Employee        | The PCO is an Active NHSC provider. This ineligible reason can only be removed by a change in the participant's status in BMISS.                                                                                                    |
| No Discipline/Specialty | The provider's primary taxonomy does not map to a valid discipline/specialty combination in SDMS. This ineligible reason can be removed by adding a valid discipline and specialty.                                                                                                    |
| New, Not Reviewed       | The provider was imported into SDMS but has not been reviewed and/or updated by the PCO. This ineligible reason can be removed by visiting the new provider record and clicking "Save" with or without making any edits to the provider record.                                                                  |

# 3.3.2A OMITTING A PROVIDER LOCATION

A PCO may omit a provider location at any time by selecting the "PCO Omitted" option and selecting a "PCO Omitted Reason."

SDMS PCO Provider Management User Guide

| This location has not been activated yet |                             |                    |   |
|------------------------------------------|-----------------------------|--------------------|---|
|                                          |                             |                    |   |
| Status                                   | Ineligible                  | PC0 Omitted        | V |
| Ineligible Reason(s)                     | PCO Omitted<br>Not Geocoded | PC0 Omitted Reason |   |
|                                          | New, Not Reviewed           | choose reason      | • |

#### Figure 23: Ineligible Status Display

PCO Omitted Reasons include:

- Deceased
- Duplicate entry
- Faculty
- Incorrect profession
- Inpatient facility only
- License suspended by state/in disciplinary status by state
- Locum Tenens/PRN
- Non-Fed not licensed in state
- Not in clinical practices
- Not public access facility
- Not a service delivery site
- Open-ended long term leave
- Relocated
- Retired
- Specialist/Subspecialist
- Urgent Care Clinic

## INSTRUCTIONS

To omit a Provider location:

- 1. Check the checkbox next to "PCO Omitted"
- 2. Select a "PCO Omitted Reason" from the dropdown menu. This field is required before the system can successfully omit a provider location. If a reason is not selected when you save your changes, you will receive an error message (see *Figure 24*).
- 3. Click the "Save" button at the bottom of the page to save your changes.

#### Errors: (1)

Location 0 error: Cannot deactivate a location without a reason code

Figure 24: Error Message Received when User Tries to Omit Provider Location without Selecting a Reason

## **BUSINESS RULES**

- The address being omitted must be within the PCO's state.
- The user must provide a reason code when omitting an address.

## USER NOTES

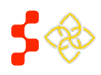

SDMS PCO Provider Management User Guide

• If the user selects a reason code without checking "PCO Omitted", the system will not save the change and will return an error message.

# PCO OMISSION USER CODE DEFINITIONS

| Number | Reason Code                                                | Definition                                                                                             |
|--------|------------------------------------------------------------|----------------------------------------------------------------------------------------------------|
| 1.     | Deceased                                                   | Provider is deceased                                                                                   |
| 2.     | Duplicate Entry                                            | Duplicate of an existing location                                                                      |
| 3.     | Faculty                                                    | Location is an academic or research location                                                           |
| 4.     | Incorrect taxonomy                                         | Provider is listed with an incorrect taxonomy                                                          |
| 5.     | Inpatient Facility Only                                    | Facility has no outpatient services                                                                    |
| 6.     | License Suspended by State/In Disciplinary Status by State | Provider is not practicing due to a suspended license                                                  |
| 7.     | Locum Tenens/As Necessary                                  | Provider is standing in for the permanent full time provider at this site                              |
| 8.     | Non-Fed Not Licensed in State                              | Provider not working at federal facility and also not licensed in state                                |
| 9.     | Not in Clinical Practices                                  | Provider not currently in clinical practice                                                            |
| 10.    | Not Public Access Facility                                 | Facility does not offer care to the general public                                                     |
| 11.    | Not a Service Delivery Site                                | Medical care cannot be accessed at this location (Possible home address or an administrative location) |
| 12.    | Open-Ended Long Term Leave                                 | Provider is on an extended leave from<br>practice                                                      |
| 13.    | Relocated                                                  | Location omitted because provider moved                                                                |
| 14.    | Retired                                                    | Provider has retired                                                                                   |
| 15.    | Specialist/Subspecialist                                   | Provider has an eligible taxonomy but<br>practices an ineligible subspecialty                          |
| 16.    | Urgent Care Clinic                                         | Location is an urgent care clinic and does not provide full scope of Primary, Mental, or Dental care   |

# 3.3.3 LOCATION ADDRESS

The location address section of the Provider Location page displays the physical address associated with the location and details around the provider services associated with the location.

| ✓ Location Address | \$            |                                 |            |
|--------------------|---------------|---------------------------------|------------|
| Address Line 1     |               | 3 Discipline                    | DH V       |
| Address Line 2     |               |                                 |            |
| City               |               | 4 Specialty                     | •          |
| State              | VIRGINIA      | Direct Tour Hours               | 40         |
| Postal Code        |               | Dental Auxiliaries              |            |
| Phone Number       |               | •                               | UNKIOWI ·  |
| Fax Number         |               | Serves a Correctional Facility? | ○ Yes ® No |
|                    | 2 Copy Addres | \$                              |            |

Figure 25: Location Address Section for a Dental Health Discipline

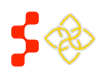

SDMS PCO Provider Management User Guide

| Feature                                   | Description                                                                                                    |
|-------------------------------------------|----------------------------------------------------------------------------------------------------|
| 1. Address                                | For a new provider, the initial location address is the address provided by<br>the provider in the NPI file as the primary location of practice. For an<br>existing provider, users can add additional physical location addresses,<br>phone numbers, and fax numbers.                                     |
| 2. Copy Address                           | This button will generate a duplicate location record for the location being viewed. The address of a location cannot be updated once saved, so in the case of a typo or other user error, the user should deactivate the existing location, create a copy, and update the fields as needed before saving. |
| 3. Discipline                             | Select the discipline associated with the provider's services at the selected location. The three discipline options are "Primary Care," "Mental Health," and "Dental Health." This selection will determine what additional fields are displayed in the "Location Address" module.                        |
|                                           | User Notes:                                                                                                    |
|                                           | <ul> <li>The "Dental Auxiliaries" field will only appear if the "Dental Health" discipline is selected.</li> <li>The "Serves State/County Mental Hospital" field will only appear if the "Mental Health" discipline is selected</li> </ul>                                                                 |
| 4. Specialty                              | Select a corresponding specialty after selecting a discipline. A specialty cannot be selected if a discipline has not been identified.                                                                                                    |
| 5. Direct Tour Hours                      | The "Direct Tour Hours" will be defaulted to 40 hours, and Geographic HPSA will be 1 in the FTE Calculations. PCO can enter whole number integers from 0-168 hours. "Direct Tour Hours" cannot be 0 for an eligible provider. The system will produce an error message as shown in <i>Figure 26</i> .      |
| 6. Dental Auxiliaries                     | This field is only available for providers with a discipline of "DT" (Dental Health). This field will not display for all other disciplines.                                                                                                    |
| 7. Serves a Correctional<br>Facility?     | <ul> <li>This field has a dropdown with the following options:</li> <li>Yes</li> <li>No</li> </ul>                                                                                                    |
| 8. Serves State/County<br>Mental Hospital | This field is only available for providers with a discipline of "MH" (Mental Health). This field will not display for all other disciplines.                                                                                                    |

#### Errors: (1)

Location 0 error: The location must be omitted if the direct tours is to be set to 0 hours

#### Figure 26: Error Message when Direct Tour Hours are Incorrectly Set to 0 Hours

# INSTRUCTIONS

To add a new location address:

1. Input the "Address," "City," and "Zip Code" of the new location.

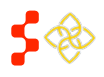

SDMS PCO Provider Management User Guide

- 2. Update tour hours as necessary and provide a reason code.
- 3. Click "Save" to save your changes after completing relevant fields in the other sections on the location page (e.g., Employment Status).

## BUSINESS RULES

- "Address Line 1," "City," "State," and "Zip Code" are required to add a new address.
- The user may enter "Direct Tour Hours" greater than 40 and up to 168, but a maximum of 40 hours will be used by the database in order to calculate FTE.
- The system will not count dental auxiliaries when calculating FTEs based on Medicaid claims.
- The "Auxiliary Weight" is determined by the "Dentist's Age" and "Auxiliary Number" entered.

## USER NOTES

- SDMS does not calculate primary care FTEs when only office hours are known. It is the responsibility of the user to enter the correct tour hours (adjusted or otherwise) into SDMS. See Section IV of the Manual for Policies and Procedures for more detail.
- When "Direct Tour Hours" are changed to 0, an error message will be displayed. The error message reads: "The location must be omitted if the direct tour hours is to be set to 0 hours." (See Figure 25)
- A new location cannot be deleted once it is submitted. To remove the address fully from FTE Calculations, users can omit the address. See *Section 3.3.1 Location Status* for instructions on how to omit a location address.
- A PCO may add an address for their designated state to a provider currently listed in another state. However, a PCO may not add an address for another state to a provider currently listed in their state.

# 3.3.4 LOCATION GEOCODED ADDRESS

This section illustrates additional geographical information returned by the geocoding service. All information under this grouping is read-only, except for the latitude and longitude fields.

The system will geocode new addresses automatically. However, if a user wants to override the system-geocoded location, or if the system fails to successfully geocode the address, users associated to the provider can override the given latitude and longitude by entering new values or dropping a pin on the map in the correct location.

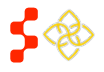

SDMS PCO Provider Management User Guide

| Address Successfully Geocoded                                                                                                    | Yes                                        | 4 Census Tract          | 51059482602                                  |
|----------------------------------------------------------------------------------------------------|--------------------------------------------|-------------------------|----------------------------------------------|
| Latitude                                                                                                    | 38.884481                                  | 5 MCD FIPS              | 5105995999                                   |
| Longitude                                                                                                    | -77.381702                                 | 6 Match Level           | N/A                                          |
| State, FIPS                                                                                                    | VA, 51                                     |                         |                                              |
| County Name, FIPS                                                                                                    | Fairfax, 059                               |                         |                                              |
| Canadian Stand Provide Are                                                                                                    | Inova Fair Quis Hospital<br>Emergency Room | Auth Stream Valley Park | where the the the the the the the the the th |
| The second second secon | Portion (a) 31 (b)                         | PENDERWOOD              | 11.                                          |

#### Figure 27: Geocoded Address

| Feature<br>1. Address Successfully<br>Geocoded | <b>Description</b><br>This indicates if the system has successfully geocoded the provided address<br>or not.                                                                                                    |
|------------------------------------------------|----------------------------------------------------------------------------------------------------|
| 2. Latitude and Longitude                      | These fields are prepopulated by the system if it found a "Latitude" and "Longitude" for the provided address. Users associated to the provider can override the given latitude and longitude here by entering new values or deleting existing values. |
| 3. State, FIPS, County Name,<br>FIPS           | These fields are prepopulated by the system if the address was successfully geocoded.                                                                                                    |
| 4. Census Tract                                | This field is prepopulated by the system if the address was successfully geocoded.                                                                                                    |
| 5. CSD FIPS                                    | This field is prepopulated by the system if the address was successfully geocoded.                                                                                                    |
| 6. Match Level                                 | This field indicates the confidence level that this address has been successfully geocoded. If the user modifies the latitude and/or longitude the new match level would be "0 – User Override."                                                       |
| 7. Address Map                                 | The map pinpoints the physical location of the provided address. Users associated to the provider can override the given geocoded location here by dragging and dropping a pin on the correct location on the map.                                     |

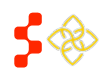

SDMS PCO Provider Management User Guide

## BUSINESS RULES

• The new location will be geocoded immediately after the user selects the "Save Provider Information" button if the system found a strong enough match to the provided address. Refer to the "Location Geocoded Address" section of the location to find more information on its status.

## USER NOTES

- Users can delete the "Latitude" and "Longitude" values and save without inputting new values to trigger the system to attempt to geocode the address again.
- If the provider cannot be geocoded then it will not show up on the map and therefore not be counted in the area the PCO is trying to create the RSA.

# 3.3.4A STEPS TO RESOLVE GEOCODING EXCEPTIONS

## INSTRUCTIONS

- 1. Search for locations that have not been geocoded successfully.
- 2. Delete the existing latitude and longitude and select the "Save" button.
  - a) If its match level is 3 or less, the "Latitude" and "Longitude" are accurate, and the components are also accurate, then the system has successfully geocoded the address.
  - b) If its match level is 4 or higher, or the "Latitude" and "Longitude" aren't accurate, or the components are incorrect, move on to the next steps.
- 3. Create a new location.
- 4. Enter the correct address and save.
- 5. Check your results:
  - a) If its match level is 3 or less, the "Latitude" and "Longitude" are accurate, and the components are also accurate, then the system has successfully geocoded the address.
  - b) If its match level is 4 or higher, or the "Latitude" and "Longitude" aren't accurate, or the components are incorrect, move on to the next step.
- 6. Drag the pin to the correct location and save.

# 3.3.5 EMPLOYMENT STATUS

This section on the Location page displays additional details about the provider that impact a provider's eligibility status and FTE calculations. Users must answer "Yes" or "No" to the following questions:

- Is Physician an Intern or Resident?
- J1 Visa Waiver Holder?
- Federal Provider?

A provider is ineligible if any of the following fields are checked "Yes":

- J1 Visa Waiver Holder
- Federal Provider
- NHSC Employee
  - System will determine if the provider is a NHSC Employee from data sourced from BMISS.

If a PCO checks "Yes" for "Is Physician an Intern or Resident?", the FTE will be affected as follows:

- For Primary Care, the FTE can be no higher than .1
- For Mental Health, the FTE can be no higher than .5
- For Dental Health, the FTE will be 0

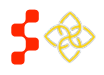

SDMS PCO Provider Management User Guide

| <b>~</b> I | Employment Status                   |            |
|------------|-------------------------------------|------------|
|            | Is Physician an Intern or Resident? | ○ Yes ® No |
|            | J1 Visa Waiver Holder               | O Yes 🖲 No |
|            | Federal Provider?                   | ○ Yes ® No |
|            | NHSC Employee?                      | . Yes 🔍 No |
|            |                                     |            |

#### Figure 28: Employment Status

# 3.3.6 PROGRAM STATUS

This section on the Location page displays additional details about the BMISS program status of a provider that could impact a provider's eligibility status. This section will not appear if a provider has not been enrolled in any BMISS program. The user will not be able to adjust this information.

- Program Name
- Program Status
  - A provider is deemed ineligible if they are in an "ACTIVE" status.
- Contract Type
- Contract Start Date
- Contract End Date

| Program Name        | NHSCLRP                                                                                        |
|---------------------|------------------------------------------------------------------------------------------------|
| Program Status      | ACTIVE                                                                                         |
| Contract Type       | FULL TIME                                                                                      |
| Contract Start Date | 2009-06-20                                                                                     |
| Contract End Date   |                                                                                                |
|                     |                                                                                                |
|                     | Program Status Program Name Program Status Contract Type Contract Start Date Contract End Date |

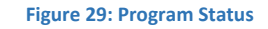

# 3.3.7 CLINICAL INFORMATION

This section lists the fields pertaining to clinical information specific to the location being viewed.

- For "Annual Medicaid Claims," a user may enter any whole number value from 0 9999. For primary care, any value 5000 and above results in a FTE of 1. For mental health and dental health, any value 4000 and above results in a FTE of 1.
- For all % fields in this section, a user may enter any whole number value between 0 and 100.

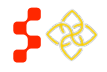

SDMS PCO Provider Management User Guide

| Annual Medical Claims | 0   | Native American %              | 0 % |
|-----------------------|-----|--------------------------------|-----|
| Medicaid Patient %    | 0 % | Sliding Fee Scale %            | 0 % |
| Homeless %            | 0 % | Migrant Seasonal Farmworkers % | 0 % |
| Migrant Farmworkers % | 0 % |                                |     |

#### Figure 30: Clinical Information

## **BUSINESS RULES**

- For any low-income calculation, enter in either or both of the following:
  - An "Annual Medicaid Claims" or "Medicaid Patient %" value greater than 0.
    - If both "Annual Medicaid Claims" and "Medicaid Patient %" have values greater than 0, the system will look at the Annual Medicaid Claims value.
  - "Yes" to "Sliding Fee Scale" with a value greater than 0.

## 3.3.8 FTE CALCULATIONS

This section shows the FTE calculations for the location being viewed. The calculations are dynamic, with **values updating after each save** of edits that impact FTE calculations. All the values displayed in this section are readonly.

| TE Calculations            |   |                                        |   |
|----------------------------|---|----------------------------------------|---|
| Geographic HPSA            | 1 | Low Income Homeless                    | 0 |
| Geographic High Needs HPSA | 1 | Low Income Migrant Farmworker          | D |
| Homeless HPSA              | D | Low Income Homeless Migrant Farmworker | D |
| Medicaid Bigible           | D | Low Income Migrant Seasonal Worker     | D |
| Native American            | D | Low Income Migrant Seasonal Worker     | D |
| Migrant Farmworker         | D | Tomeess                                |   |
| Mgrant Seasonal Farmworker | 0 | Migrant Farmworker Homeless            | 0 |
| Low Income                 | 0 | Migrant Seasonal Worker and Homeless   | D |
|                            |   |                                        |   |

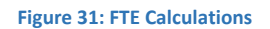

# 3.3.9 CLINICIAN DATA ATTESTATION

This section shows whether the data for the location being viewed needs to reviewed and if the data has been attested to by a user. The user may indicate if the clinician data for the location being viewed is attested by checking the "Yes" radio button.

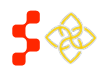

| The clinician data for this provider location requires review.                                                 | No         |
|----------------------------------------------------------------------------------------------------|------------|
| I attest, that the clinician data has been (1) reviewed; (2) is correct and; (3) subject to compliance review. |            |
| I have read and acknowledge the statement above.                                                               | © Yes ® No |

#### Figure 32: Clinician Data Review and Attestation

## **BUSINESS RULES**

• The "Needs Review" status of a provider location will not change in response to updates completed by the user; it will be changed in response to criteria set by DPSD.

## 3.4 IMPORT TOOL

The import tool will provide the PCOs the capability to add, update, or omit/include provider location data in bulk by modifying system-generated excel files. The modified files can then be uploaded through the User Interface where the system will validate the attempted modification. The system will generate files with the most current provider data for each state on a nightly basis at 12:00 AM EST.

*Figure 33* illustrates the Provider Management Landing page, where users will be able to reach the Search, Upload, or Download pages by clicking on the respective tile. Clicking on the Download button will direct the user to the Excel file repository where users can download the state's data.

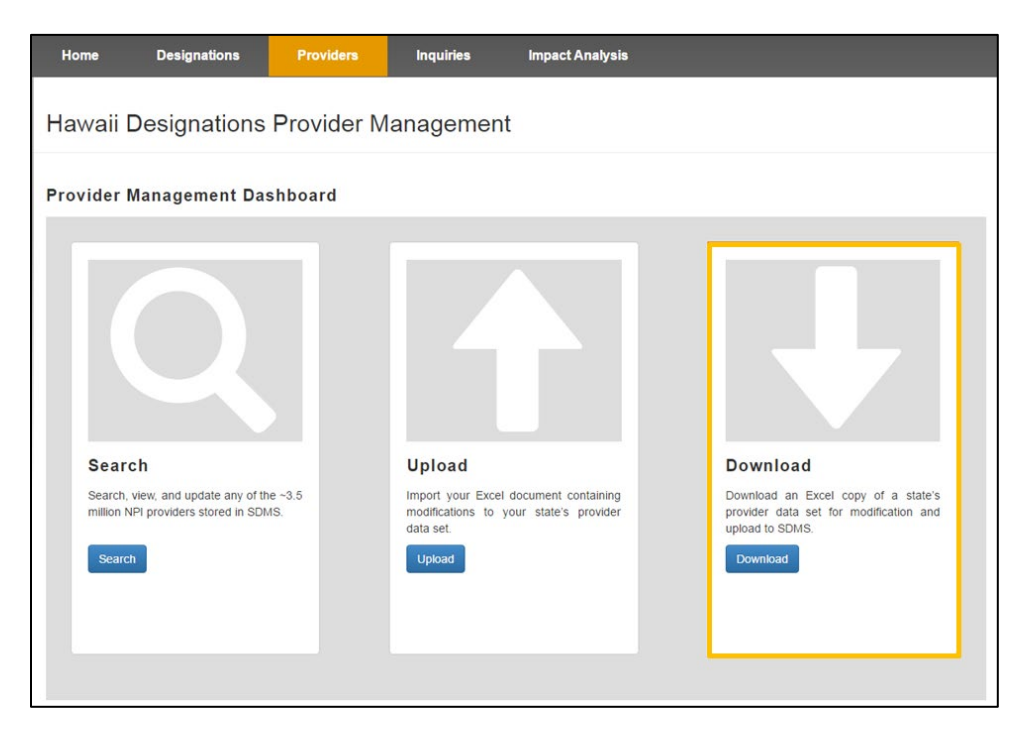

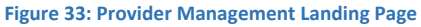

## 3.4.1 DOWNLOADING PROVIDER EXPORT FILE

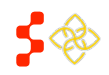

SDMS PCO Provider Management User Guide

The first step in modifying provider data in bulk is to download the system-generated file. The system will provide a dropdown displaying only the PCO's respective state or territory.

| Home                           | Designations                | Providers              | Inquiries                                                                                                    |
|--------------------------------|-----------------------------|------------------------|----------------------------------------------------------------------------------------------------|
| Hawaii [                       | Designations                | Provider M             | lanagement                                                                                                    |
| < BACK: Dash                   | board<br>d Providers        |                        |                                                                                                    |
| Please select a provider data. | state from the dropdown     | menu to download a con | mplete set of providers from the selected state. Files are generated on a nightly basis at 12:00 AM EST with updated |
| Select a Stat                  | e 🗸 Download                | Ð                      |                                                                                                    |
| Please note, due               | to security controls, you h | ave 30 minutes to save | this section or you will be automatically logged off the system and any changes will not be saved.                   |

Figure 34: Downloading Provider Management File

| Feature<br>1. Select a State | <b>Description</b><br>To download the file, click on the "Select a State" dropdown and select the<br>state that you wish to download a comprehensive list of providers for. |
|------------------------------|----------------------------------------------------------------------------------------------------|
| 2. Download                  | When the desired state has been selected, the download button will download the comprehensive list of providers for the respective state.                                   |

The file will be downloaded as a zipped folder that will contain the downloaded state's provider information.

# 3.4.2 EXPORT FILE INTRODUCTION

The system-generated provider data file (export file) will have all provider data for that state which includes eligible and ineligible locations. The file will have a Provider Locations tab and a Metadata tab (see *Figure 35*). The Provider Locations tab has provider information for all providers which can be edited to modify provider data through the Import tool. The Metadata tab has a creation date that informs the system when the file was generated. If an update is made to a record after the file was generated and an update is being attempted to that same record through the Export file, the system will reject the file's attempted update for the given provider. The Metadata tab also provides the reason code values, discipline and specialty lists.

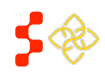

SDMS PCO Provider Management User Guide

|       | А                           | В           | С          |
|-------|-----------------------------|-------------|------------|
| 1     | Action                      | NPI         | First Name |
| 2     |                             | 9397        | JENNIFER   |
| 3     |                             | 8664        | MAUREEN    |
| 4     |                             | 7245        | JENNY      |
| 5     |                             | 7628        | TINA       |
| 6     |                             | 5234        | SUZANNA    |
| 7     |                             | <u>1746</u> | CLAY       |
| 4 ♦ ▶ | Provider Locations Metadata |             |            |

#### Figure 35: Excel Export File tabs

# USER NOTES

The Provider Locations and Metadata tab labels should not be relabeled or deleted, as they are needed for the system to properly recognize the file. Relabeling these tabs will cause the system to reject the file and display an "Invalid File" error message when the file is uploaded

The Export file will contain the following columns (in order) and be populated with data for each location if the data exists for those records:

- 1. Action
- 2. NPI
- 3. First Name
- 4. Middle Name
- 5. Last Name
- 6. Suffix
- 7. Phone Number
- 8. Fax Number
- 9. Discipline
- 10. Specialty
- 11. Status
- 12. Ineligible: CMS Deactivated
- 13. Ineligible: PCO Omitted
- 14. Ineligible: Not Geocoded
- 15. Ineligible: Federal Provider
- 16. Ineligible: NHSC Provider
- 17. Ineligible: J1 Visa Waiver Holder
- 18. Ineligible: No Specialty/Discipline
- 19. Ineligible: New, Not Reviewed
- 20. Address Line 1
- 21. Address Line 2
- 22. City
- 23. State

- 24. Postal Code
- 25. County Name
- 26. Latitude
- 27. Longitude
- 28. Match Level
- 29. State FIPS
- 30. County FIPS
- 31. Census Tract
- 32. CSD
- 33. Age
- 34. Dental Auxiliaries
- 35. Direct Tour Hours
- 36. Reason Code
- 37. Serves at Correctional Facility?
- 38. Serves at State/County Mental Hospital?
- 39. Annual Medicaid Claims
- 40. Medicaid Patient %
- 41. Homeless %
- 42. Migrant Farmworkers %
- 43. Native American %
- 44. Sliding Fee %
- 45. Migrant Seasonal Farmworker %
- 46. Resident/Intern

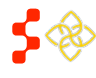

SDMS PCO Provider Management User Guide

- 47. J1 Visa Waiver Holder
- 48. Federal Provider
- 49. NHSC Provider?
- 50. Needs Review
- 51. Clinician Data Reviewed
- 52. Attestation Date
- 53. Activation Date
- 54. SDMS Last Modified Date
- 55. SDMS Last Modified By

- 56. NPI Address Change Date
- 57. NPI Deactivation Date
- 58. NPI Reactivation Date
- 59. NPI New Provider Date
- 60. NPI Taxonomy Change Date
- 61. Taxonomy Code\*
- 62. Taxonomy Type\*
- 63. License Number\*
- 64. License State\*

\* Taxonomy Code, Taxonomy Type, License Number, and License State will have 15 columns each to accommodate providers with multiple taxonomies and licenses

Users may delete columns from the spreadsheet that are not required by the system for recognition and processing. The spreadsheet must always contain the following columns:

- Action
- NPI
- Discipline
- Specialty
- Address Line 1
- City
- State
- Postal Code
- Dental Auxiliaries
- Direct Tour Hours
- Reason Code
- Serves at Correctional Facility?

- Serves at State/County Mental Hospital?
- Annual Medicaid Claims
- Medicaid Patient %
- Homeless %
- Migrant Farmworker %
- Native American %
- Sliding Fee %
- Migrant Seasonal Farmworker %
- Resident/Intern
- J1 Visa Waiver Holder
- Federal Provider?
- NHSC Provider?

Users will have the ability to add additional columns if needed; the system will ignore all but the editable or identifying columns. Should any of the editable columns be modified or deleted, the system will reject the file and return an "Invalid File" error message under the Report Detail portion of the upload page and no updates will be made to provider data.

The first time a file is opened, users may encounter one or both of the following firewall warnings (depending on the excel version and firewall settings) as illustrated in *Figure 36* and *Figure 37*.

| File | e Home    | 2    | Insert | Page La       | yout Formulas        | Data        | Review        | View       | ${f Q}$ Tell me what you want to do            |                |
|------|-----------|------|--------|---------------|----------------------|-------------|---------------|------------|------------------------------------------------|----------------|
| 0    | PROTECTED | VIEV | V Beca | reful—files f | rom the Internet car | contain vir | ruses. Unless | you need t | to edit, it's safer to stay in Protected View. | Enable Editing |
| A2   | *         |      | ×      | $\sqrt{-f_x}$ |                      |             |               |            |                                                |                |

Figure 36: Enabling Editing Capability

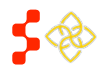

SDMS PCO Provider Management User Guide

| File      | Home           | Insert     | Page Layout      | Formulas       | Data        | Review  | View        | Q              |
|-----------|----------------|------------|------------------|----------------|-------------|---------|-------------|----------------|
| <b>*</b>  | Calibri        |            | • 11 • A         | ≡ ≡            | 87 -        | 🕞 Wra   | p Text      |                |
| Paste     | B I            | <u>u</u> • | 🗄 •   🙆 • 🗚      | • = = =        | • • • •     | Her Mer | ge & Center | *              |
| Clipboard | r <sub>2</sub> | Fo         | nt               | r <sub>a</sub> | Aligr       | nment   |             | r <sub>a</sub> |
| I SECUR   | RITY WARN      | IING Mad   | ros have been di | sabled. Er     | nable Conte | ent     |             |                |
| A2        | •              | ×          | √ <i>f</i> x     |                |             |         |             |                |
| 4         | A              |            | В                | 1              | с           | 1       | D           |                |
| 1 Action  |                | NP         | 'I               | First Na       | me          | Mic     | dle Name    | 8              |

Figure 37: Enabling Macro Capability

To use the Export file, users may need to click the "Enable Editing" and "Enable Content" buttons if prompted by Excel.

# 3.4.3 EDITING PROVIDER LOCATIONS USING THE EXPORT FILE

This section outlines how users can add, update, or omit provider locations using the export file.

# 3.4.3A ACTIVATING THE BUILT-IN MACRO

1

In order for the system to know the action the user is attempting to make, the user will need to select one of the options (Add, Update or Omit) in the dropdown under the "Action" column. These options have been built into a macro in the Export file to facilitate user's ability to modify the data. The macro can be activated by pressing

Shift Ctrl 슌

(Ctrl + Shift + I) on the keyboard. Activating the macro will populate the Action, Discipline, Specialty, Dental Auxiliaries, Reason Code, Facility Information, and Employment Status columns' options. Once the macro is activated, all the necessary dropdowns in the file will be populated with different options as illustrated in *Figure 38* and *Figure 39*.

|      | А      | В       | С          | D                        | E                                                                                                    | F      |
|------|--------|---------|------------|--------------------------|----------------------------------------------------------------------------------------------------|--------|
| 1    | Action | NPI     | First Name | Middle Name              | Last Name                                                                                                    | Suffix |
| 2    | Select | C 20100 | GERARDO    |                          |                                                                                                    |        |
| Sele | xt     | 00175   | BELINDA    |                          | Printer and the second second second second                                                                                                    |        |
| Upd  | ate    | 00225   | ANNA       | 6.                       | Research and the second second |        |
| Om   | t      | 00266   | BEVERLY    |                          | E-methoda has                                                                                                    |        |
| 6    | Select | 00332   | ESTHER     | 24                       | Second States                                                                                                    |        |
| 7    | Select | 0639    | PEYMAN     |                          | apartementen per desta da anti-                                                                                                    |        |
| 8    | Select | 0712    | SHEILA     | Contract to the last     | the substance of the substance of the                                                                                                    |        |
| 9    | Select |         | RICHARD    | 53 -                     | Presentation of the second second sec | 98.    |
| 10   | Select | 0985    | PATRICIA   | Persidente<br>Persidente | - and the second second                                                                                                    |        |

Figure 38: Macro Populated Action Column

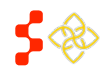

SDMS PCO Provider Management User Guide

|    | AE  | AF                        | AG              |         | AH                                    | AI                               |      |
|----|-----|---------------------------|-----------------|---------|---------------------------------------|----------------------------------|------|
| 1  | Age | <b>Dental Auxiliaries</b> | Direct Tour Hou | rs      | Reason Code                           | Serves at Correctional Facility? | Serv |
| 2  |     |                           | 40              |         |                                       | No                               | No   |
| 3  | 42  |                           | 40              |         |                                       | it'⊳                             | No   |
| 4  |     |                           | 40              | Deceas  | ed.                                   | ^ <mark>&gt;</mark>              | No   |
| 5  |     |                           | 40              | Faculty | ite entry                             | = 0                              | No   |
| 6  |     |                           | 40              | Incorre | ct profession                         | <b>b</b>                         | No   |
| 7  |     |                           | 40              | License | suspended by state/in discip          | <b>b</b>                         | No   |
| 8  |     |                           | 40              | Locum   | Tenens/PRN<br>d pot liconsod in state | - <mark>&gt;</mark>              | No   |
| 9  |     |                           | Ó               | NOIFFE  | Only reporting Psychia                |                                  | No   |
| 10 |     |                           | 40              |         |                                       | No                               | No   |

#### Figure 39: Macro Populated Reason Code

## **USER NOTES**

• The system will only accept values from the provided options for all columns that were prepopulated by the macro. Entering any other value will cause the record to be rejected and no updates will be made to that particular record. The system will inform the user why the attempted action was rejected through the detailed report, which can be viewed through the user interface.

The second step in modifying provider data in bulk is to update all the necessary records by selecting one of the provided action types which are covered in *Section 3.4.3B Add New Location, Section 3.4.3C Update Existing Location,* and *Section 3.4.3D Omit Existing Location.* 

# 3.4.3B ADD NEW LOCATION

The Import tool will allow users to add new locations for existing providers within SDMS by selecting the "Add" option from the dropdown under the Action column. The user must provide the NPI for the provider that the location is being added to. The system will accept the following information when the Add action is selected:

- Discipline
- Specialty
- Address Line 1
- Address Line 2
- City
- State
- Zip
- Postal Code
- Dental Auxiliaries (If DH provider)
- Direct Tour Hours
- Facility Information (e.g., Serves at Correctional Facility)
- Clinical Information (e.g., Annual Medicaid Claims)
- Employment Status (e.g., Resident/Intern)

#### **USER NOTES**

• There can only be one unique address with an "Eligible" status. If a user attempts to add a new location with the exact same address as an existing location, the system will return an error message.

# 3.4.3C UPDATE EXISTING LOCATION

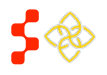

SDMS PCO Provider Management User Guide

The import tool will give users the ability to modify any provider's location information in the PCO's state by selecting the "Update" option from the dropdown under the Action column. When attempting to update an existing location's information, the system will accept changes to information in the following columns:

- Discipline
- Specialty
- Address Line 2
- Match level\*
- Dental Auxiliaries (If Dental Health provider)
- Direct Tour Hours
- Reason Code (Remove reason code to un-omit location)
- Facility Information (e.g., Serves at Correctional Facility)
- Clinical Information (e.g. Annual Medicaid Claims)
- Employment Status (e.g., Resident/Intern)

\*Locations with geocoded match levels greater than 3 or no match level can be re-geocoded with the "Update" action.

## **USER NOTES**

• The system will only consider records that have an action type selected, if the selected option in the dropdown is "Select", the system will ignore that row's record and move on to the next record without providing an error message or warning to the user.

## 3.4.3D OMIT EXISTING LOCATION

The import tool allows users to omit provider locations in the PCO's state by selecting the "Omit" option from the dropdown under the Action column and selecting an option under the Reason Code column. A reason code must be selected or the system will reject the omit attempt.

## USER NOTES

- When attempting to Update or Omit records using the Export file, NPI and Address information must match the system's records 100% with the following fields:
  - o NPI
  - o Address Line 1
  - o City
  - o State
  - Postal Code (at least the first 5 digits)
- Should there be any difference with any of those fields, the system will reject the attempted update/omit and return an error message.

# 3.4.4 UPLOAD COMPLETED FILE

The last step to making bulk updates is to upload the modified file by accessing the upload page.

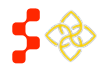

SDMS PCO Provider Management User Guide

| Home                                           | Designations                                        | Providers      | Inquiries                                                                | Impact Analysis                             |                                                                                                    |
|------------------------------------------------|-----------------------------------------------------|----------------|--------------------------------------------------------------------------|---------------------------------------------|----------------------------------------------------------------------------------------------------|
| Hawaii D                                       | esignations                                         | Provider M     | anagement                                                                |                                             |                                                                                                    |
| Provider Ma                                    | anagement Da                                        | shboard        |                                                                          |                                             |                                                                                                    |
| Search<br>Search, vie<br>million NPI<br>Search | ew, and update any of th<br>providers stored in SDM | ie ~3.5<br>15. | Upload<br>Import your Excel<br>modifications to y<br>data set.<br>Upload | document containing<br>our state's provider | Download       an Excel copy of a state's provider data set for modification and upload to SDMs.         Download       by by by by by by by by by by by by by b |

#### Figure 40: Accessing Upload Page

Once the user selects the upload button, they will be directed to the upload page (see Figure 41). To select the file to upload, press the Browse button. This will launch a window for the user to select the file from their computer.

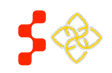

SDMS PCO Provider Management User Guide

| ACK: Dashboard                                                                                                    |                                                       |                                                        |                                          |
|----------------------------------------------------------------------------------------------------|-------------------------------------------------------|--------------------------------------------------------|------------------------------------------|
| Kon, Dashbuaru                                                                                                    |                                                       |                                                        |                                          |
| The file has been successfully uploaded, please click the refresh button within the pa                                                                  | ge to view the file's status.                         |                                                        |                                          |
|                                                                                                    |                                                       |                                                        |                                          |
| load Providers                                                                                                    |                                                       |                                                        |                                          |
|                                                                                                    |                                                       |                                                        |                                          |
|                                                                                                    | 4                                                     |                                                        |                                          |
| New File Upload                                                                                                    | Upload History                                        |                                                        |                                          |
| Please click on the "browse" button to upload a file with your state<br>providers. Your file must contain one of the following extensions: .xlsm, .xls, | The table below display<br>respective report. To view | s uploaded files, their<br>a file or a report, click o | statuses, and generated<br>in it's link. |
| .xlsx, .zip                                                                                                    | File Name                                             | Status                                                 | Created On                               |
| Browse 2                                                                                                    | ProviderLocationExp                                   | Complete with Errors                                   | 10/03/2016 15:59:03                      |
| ProviderLocationExport-HLxIsm                                                                                                    |                                                       |                                                        |                                          |
| ProviderLocationExport-HI.xlsm                                                                                                    |                                                       |                                                        |                                          |
| ProviderLocationExport-HLXISm                                                                                                    |                                                       |                                                        |                                          |

#### Figure 41: Uploading a File

| 1. Upload Notification Bar        | A Green notification bar will appear at the top of the portal notifying the user that the document has been successfully uploaded and will provide additional instructions to refresh the Upload History. If a file has not successfully uploaded, this bar will not appear. |
|-----------------------------------|----------------------------------------------------------------------------------------------------|
| 2. Browse                         | This button should be engaged when the user is ready to select a file to be<br>uploaded. When selected, a pop-up window will appear allowing the user to<br>browse their computer for the file to be uploaded.                                                               |
| 3. File Name and Upload<br>Status | The percentage directly under the browse button indicates the status of the file being uploaded to the portal. The name of the selected file will appear directly below the upload percentage.                                                                               |
| 4. Upload History                 | The upload history section will display the bulk upload history for the given state. It will display the File name, the status of the upload, and a hyperlinked date and time in the "Created On" column.                                                                    |
| 5. Refresh                        | When a file has been uploaded, the user should select the refresh button to have the uploaded file display in the upload history table. Once this is done, the file should be represented at the top of the table.                                                           |

Users will not be restricted on the number of files that can be uploaded per user, but each file should contain no more than 50,000 records. The system will notify users of a successfully upload through a percentage counter under the Browse button and the green banner at the top of the page. Depending on the size of the file, the file

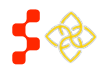

SDMS PCO Provider Management User Guide

may be reflected immediately under the Upload History section of the page, or the user may need to click the Refresh button after a few minutes to see the file and its status.

# 3.4.4A EXCEPTIONS REPORT

Once the attempted file is complete, the file will appear in the Upload History section of the page, along with the status of the file and a hyperlink to the upload report. Clicking on the hyperlink will open the Report Summary section of the page that summarizes the actions attempted in the file. If a large file is uploaded, the file may remain in "Processing" until it completely processes the whole file. Users will have the ability to see the progress the system is making with the file by first clicking on the Refresh button and then the hyperlink again. Each time the Refresh button is clicked, the system updates the number of accepted and rejected records.

The most recent file will be displayed at the top of the list. Only ten files will be visible per page. If a state has more than ten files, users will be able to search for them by using the back and forward buttons at the bottom of the Upload History page.

Once the file has been successfully uploaded, the system will run the file through two validation checks prior to updating any provider records. The first system check will look at the file as a whole and the second check will validate each record's attempted modifications against the business and system rules (See Section 3.4.5 System and Business Rules).

The uploaded document will fail the first system check if it encounters one of the following issues:

- The metadata tab has been deleted or modified.
- An unsupported file format has been uploaded.
- A file larger than 50 MB has been uploaded.
- One of the identifying or editable columns has been deleted.
- A row has been added on top of the column headers.
- An identical file has been uploaded.

If the system encounters any of the aforementioned criteria, the system will display zero process records in the Report Summary section and display an invalid file format error message in the Report Detail section of the page (see *Figure 42*).

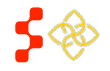

SDMS PCO Provider Management User Guide

| File Name:Provide | erLocationExport-HI.xls | mDate:01/27/2016 22:3 | 2:40          |          |  |
|-------------------|-------------------------|-----------------------|---------------|----------|--|
| Action Type       |                         | Processed             | Accepted      | Rejected |  |
| Add               |                         | 0                     | 0             | 0        |  |
| Update            |                         | 0                     | 0             | 0        |  |
| Omit              |                         | 0                     | 0             | 0        |  |
| Total             |                         | 0                     | 0             | 0        |  |
| Download Report   |                         |                       |               |          |  |
| Download Report   | Row Number              | Action                | Error Message |          |  |

#### Figure 42: Exceptions Report - Invalid File

If the uploaded file passed the first system check, individual records will then start going through the validation process. *Figure 43* illustrates an example of the Report Summary page where the file that was uploaded had a combined total of 654 add, updated, and omit attempts. The system rejected nine out of the 654 attempted actions because those nine records did not meet the system or business rules.

| File Name:ProviderLocationExport-HI.xIsm Date:01/27/2016 22:32:40 |           |          |          |  |  |
|-------------------------------------------------------------------|-----------|----------|----------|--|--|
| Action Type                                                       | Processed | Accepted | Rejected |  |  |
| Add                                                               | 643       | 634      | 9        |  |  |
| Update                                                            | 4         | 4        | 0        |  |  |
| Deactivate                                                        | 7         | 7        | 0        |  |  |
| Total                                                             | 654       | 645      | 9        |  |  |

#### Figure 43: Exceptions Report - Valid File

All values under the Rejected column of the report summary will have a hyperlink if the value is greater than zero (except for total, this will always have a hyperlink). Clicking on the hyperlinked number under the "Rejected" column will direct the user to the Report Detail page which will provide the error messages of the rejected records as illustrated in *Figure 44*. The Report Detail section of the page provides the user useful information about the records that were rejected. It displays the NPI, Row Number in the file, Action type, and the Error Message describing why the attempted action was rejected.

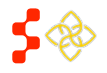

SDMS PCO Provider Management User Guide

| NPI        | Row Number | Action | Error Message                                |
|------------|------------|--------|----------------------------------------------|
|            |            |        |                                              |
| 1831106681 | 92         | ADD    | Duplicate Included Address.                  |
| 1821385081 | 95         | ADD    | NPI does not exist.                          |
| 1811011810 | 184        | ADD    | Invalid Zip Code                             |
| 1801938196 | 197        | ADD    | Not all address fields exist                 |
| 1780884353 | 274        | ADD    | State does not match PCO state               |
| 1730137571 | 503        | ADD    | Not all address fields exist                 |
| 1730100710 | 507        | ADD    | Direct Tour Hours are 0                      |
| 1720193881 | 526        | ADD    | Reason code is not blank                     |
| 1710074646 | 573        | ADD    | Dental Auxiliaries contains an invalid value |
|            |            |        |                                              |

#### Figure 44: Exceptions Report - Report Detail

Users will have the ability to download the generated exceptions report by clicking the "Download Report" button under the Report Summary section. The downloaded report will be an excel file as illustrated below in Figure 45.

|      | A                                      | В          | С      | D                   |  |  |  |  |  |
|------|----------------------------------------|------------|--------|---------------------|--|--|--|--|--|
| 1    | NPI                                    | Row Number | Action | Error Message       |  |  |  |  |  |
| 2    | Supplements and an and a second second | 4          | ADD    | NPI does not exist. |  |  |  |  |  |
| 3    |                                        |            |        |                     |  |  |  |  |  |
| 4    |                                        |            |        |                     |  |  |  |  |  |
| 5    |                                        |            |        |                     |  |  |  |  |  |
| 14 4 | Report Summary Report Detail           |            |        |                     |  |  |  |  |  |

#### Figure 45: Downloaded Exceptions Report

An individual record will fail the second system check if it violates one of the system or business rules. An uploaded file can be partially successful and have both accepted and rejected records in one file. Section 3.4.5 System and Business Rules covers the system and business rules in more detail.

# 3.4.5 SYSTEM AND BUSINESS RULES

The system will process updates to the Import file according to the rules depicted in the table below, which describes the editable columns when certain actions are selected.

| Action                      | Column     | Business Rule                                                                                                    | File Rule                                                                   |
|-----------------------------|------------|----------------------------------------------------------------------------------------------------|-----------------------------------------------------------------------------|
| - Add<br>- Update<br>- Omit | Action     | An option must be selected if a record requires a modification. All records with the "Select" option will be ignored by the system. | Only values from the<br>provided dropdown can<br>be selected.               |
| - Add<br>- Update<br>- Omit | NPI        | NPI must exist in the system's database.                                                                                            | Cannot be blank. Must<br>be a numeric value<br>containing 10<br>characters. |
| - Add<br>- Update           | Discipline | Discipline and Specialty must match according to the following criteria:                                                            | Cannot be blank, A value must be selected from                              |

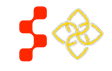

SDMS PCO Provider Management User Guide

| Action            | Column                                           | Business Rule                                                                                                    | File Rule                                                      |
|-------------------|--------------------------------------------------|----------------------------------------------------------------------------------------------------|----------------------------------------------------------------|
| - Add<br>- Update | Specialty                                        | <ul> <li>Primary Care:         <ul> <li>Family Practice</li> <li>Internal Medicine</li> <li>Obstetrics and Gynecology</li> <li>Pediatrics</li> </ul> </li> <li>Mental Health:         <ul> <li>Psychiatrist</li> <li>Clinical Psychologist</li> <li>Clinical Social Worker</li> <li>Psychiatric Nurse Specialist</li> <li>Marriage and Family</li> </ul> </li> <li>Dental Health:         <ul> <li>Dentist</li> </ul> </li> </ul> | the provided options in the dropdown.                          |
| - Add             | Address Line 1                                   | Must be a valid address containing alphanumeric characters.                                                                                                    | Cannot be blank. Must<br>contain alphanumeric<br>characters.   |
| - Add<br>- Update | Address Line 2                                   | Can be added, updated, or removed at any time.                                                                                                    | May be blank.                                                  |
| - Add             | City                                             | Must be within the state of the PCO modifying the record.                                                                                                    | Cannot be blank. Must contain alphabetic characters.           |
| - Add             | State                                            | Must be within the state of the PCO modifying the record.                                                                                                    | Cannot be blank. Must be a valid state/territory abbreviation. |
| - Add             | Postal Code                                      | Must be within the state of the PCO modifying the record.                                                                                                    | Cannot be blank. Must<br>be 5 to 9 numeric<br>characters.      |
| - Add<br>- Update | Dental<br>Auxiliaries                            | May only be selected for DH providers.                                                                                                    | A value must be<br>selected from the<br>options provided.      |
| - Add<br>- Update | Direct Tour<br>Hours                             | Must be a number between 1 and 168.                                                                                                    | Must be a numeric value.                                       |
| - Omit            | Reason Code                                      | A Reason Code must be selected only if omitting a location.                                                                                                    | A value must be<br>selected from the<br>options provided.      |
| - Add<br>- Update | Serves at<br>Correctional<br>Facility?           | Select if provider serves at a Correctional Facility.                                                                                                    | Only values form the provided dropdown can be selected.        |
| - Add<br>- Update | Serves at<br>State/County<br>Mental<br>Hospital? | May only be selected for Mental Health provider. If<br>the selected value is 'Yes', the value for the<br>Correctional Facility must be 'No'.                                                                                                    | Only values from the provided dropdown can be selected.        |
| - Add<br>- Update | Annual<br>Medicaid<br>Claims                     | Can be any number greater than or equal to 0.                                                                                                    | Must be a numeric value.                                       |
| - Add<br>- Update | Medicaid<br>Patient %                            | Can be any number ranging from 0 to 100.                                                                                                    | Must be a numeric value.                                       |
| - Add<br>- Update | Homeless %                                       | Can be any number ranging from 0 to 100.                                                                                                    | Must be a numeric value.                                       |
| - Add<br>- Update | Migrant<br>Farmworker %                          | Can be any number ranging from 0 to 100.                                                                                                    | Must be a numeric value.                                       |

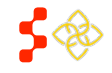

SDMS PCO Provider Management User Guide

| Action            | Column                              | Business Rule                                  | File Rule                                                     |
|-------------------|-------------------------------------|------------------------------------------------|---------------------------------------------------------------|
| - Add<br>- Update | Native<br>American %                | Can be any number ranging from 0 to 100.       | Must be a numeric value.                                      |
| - Add<br>- Update | Sliding Fee %                       | Can be any number ranging from 0 to 100.       | Must be a numeric value.                                      |
| - Add<br>- Update | Migrant<br>Seasonal<br>Farmworker % | Can be any number ranging from 0 to 100.       | Must be a numeric value.                                      |
| - Add<br>- Update | Resident/Intern                     | Select if provider is a Resident or Intern.    | Only values from the<br>provided dropdown can<br>be selected. |
| - Add<br>- Update | J1 Visa Waiver<br>Holder            | Select if provider is a J1 Visa Waiver Holder. | Only values from the<br>provided dropdown can<br>be selected. |
| - Add<br>- Update | Federal<br>Provider?                | Select if provider is a Federal Provider.      | Only values from the<br>provided dropdown can<br>be selected. |
| - Add<br>- Update | NHSC Provider?                      | Select if provider is part of NHSC.            | Only values from the<br>provided dropdown can<br>be selected. |

# USER NOTES

• Only the fields mentioned in the table above will be considered by the system when files are uploaded, all others will be ignored if modifications are made to the existing data.

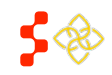

SDMS PCO Provider Management User Guide

# 3.4.6 IMPORT TOOL EXAMPLES AND BEST PRACTICES

This section outlines best practices for using the Import tool.

## 3.4.6A IMPORT TOOL FAQS

- Q. How do I activate the macro or populate the dropdowns?
  - A. Press Ctrl + Shift + I
- Q. Can I update an address by using the update action?
  - A. No, an actual address cannot be modified. If an address needs to be modified, the user will need to first omit the address that requires address update, and then add a new location with the updated address.
- Q. How can I add a new location?
  - A. By selecting the Add option under the Action column and adding a new address for the record.
- **Q.** When adding a new location, will updating the address in the file delete the existing location's address?
  - A. No, a new location will be created with the newly provided address.
- Q. Can I add additional columns and/or change the order of columns?
  - A. Yes, the system will only check that all original columns exist in the file. The only restriction is to not modify original column titles or add new columns with the same title.
- **Q.** Can I modify/add different types of formatting to the file (e.g. data formatting/highlighting rows/columns)?
  - A. Yes, the system will ignore any formatting done to the file, but still accept the value.
- Q. Can I hide rows?
  - A. Yes, the system will find any data in the file as long as it has a selected action type.
- Q. Can I delete rows?
  - A. Yes, it is actually encouraged to delete unnecessary rows.
- Q. Do I need to upload the whole original file?
  - A. No, it is actually recommended that only those records that need to be updated be uploaded.
- Q. Why do most providers in the Export file have 40 hours?
  - A. Those are the defaulted hours provided by SDMS to all providers. If 40 hours are not accurate for all locations, then the user is encouraged to update them to reflect the correct number of hours.
- **Q.** Why am I receiving this error message after uploading a file: "Location has been modified since the location data was exported"?
  - A. The attempted update through the export file was rejected because the record was updated AFTER the file was originally created. The system rejects the attempted update to prevent over-riding changes accidentally.
- Q. Can I update the latitude and longitude through the export file?
  - A. No, any updates made to the latitude and longitude fields in the export file will be ignored by the system. Coordinates can be updated on the location page in the web application.
- Q. Can I add new providers through the export file?
  - A. No, the system will only accept changes to provider's NPIs that are already in SDMS.

3.4.6B BEST PRACTICES

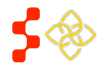

SDMS PCO Provider Management User Guide

- Save an original copy and working copy in case something goes wrong with the working copy.
- Split uploads by 'action' type, if all action types are required, consider uploading all 'omit' first, 'Add' second, and 'Update' last.
- Try to keep files to less than 50,000 records.
- Consider deleting all unnecessary rows.
- Consider deleting unnecessary columns.

## 3.4.6C MODIFYING PROVIDER DATA EXAMPLES

The following sections will cover three basic scenarios on how to Add, Update, and Omit provider data using the export file.

## ADDING NEW PROVIDER LOCATIONS

To add a new location, users could either type in or copy the row of an existing provider's location and update all the necessary fields. The necessary steps to adding a new location are described below:

- Step 1) (Optional) Copy an existing row, then right click and insert the copied row as a new row
- Step 2) Select 'Add' from the Action column
- Step 3) Enter new location's address information with all the required fields:
  - i. Address Line 1
  - ii. City
  - iii. State (Must be within PCO's state)
  - iv. Zip Code
  - v. Direct Tour Hours (Must be greater than zero)

Should one of the required fields be left empty, the system will reject the request to add the new location.

The example below illustrates the process of adding a new location by copying and inserting an existing location.

|                                       | f Select                   |            |             |              |        |            |                |          |
|---------------------------------------|----------------------------|------------|-------------|--------------|--------|------------|----------------|----------|
| Calibri v 11 v A                      | <b>\$</b> * % <b>* a</b> ∎ | С          | D           | E            | F      | G          | н              | 1        |
| B I ≣ 🌺 - A -                         | ···· ··· ··· ··· ··· ···   | First Name | Middle Name | Last Name    | Suffix | Discipline | Specialty Code | Status   |
| 2 Select                              | -)92970115                 | JONATHAN   | RAY         | MAYNARD      |        | PC         | PD             | Included |
| 👗 Cu <u>t</u>                         | 1992963862                 | ELYSSA     | MARIE       | MCKINNEY     |        | PC         | FP             | Included |
| <u>С</u> ору                          | 1992958656                 | MEGAN      | ANNE        | DEGARIS      |        | DH         | GDT            | Included |
| Paste Options:                        | 1992955736                 | PURNIMA    |             | BANSAL       |        | PC         | FP             | Included |
|                                       | 1992936561                 | MOHAMED    |             | EL KHEIR     |        | PC         | IM             | Included |
| Paste Special                         | 1992935217                 | KATHERINE  | A           | MCCRACKEN    |        | PC         | OBG            | Included |
| Insert                                | 1992930820                 | PRIYA      |             | VEERARAGHAVA | 1      | PC         | PD             | Included |
| Delete                                | 1992914436                 | KAREN      | NICOLE      | SENN         |        | DH         | GDT            | Included |
| Clear Co <u>n</u> tents               | 1992899611                 | BRYAN      | D           | CARTER       |        | MH         | CPSY           | Included |
| <u>Format Cells</u> <u>Row Height</u> | 1992899330                 | ALIA       |             | ELDAIRI      |        | DH         | GDT            | Included |
| Hide                                  | 1992898456                 | KRISY      | HOWARD      | CARTY        |        | DH         | GDT            | Included |
| Unhide                                | 1992894273                 | WILLIAM    | Н           | KELLER       |        | PC         | OBG            | Included |

Figure 46: Adding Provider Locations - Copying Data

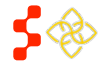

SDMS PCO Provider Management User Guide

| - Cal | bri v 11 v A* v \$ v % | • 33 | С          | D           | E            | F      | G          | Н              | 1        |
|-------|------------------------|------|------------|-------------|--------------|--------|------------|----------------|----------|
| 1     |                        |      | First Name | Middle Name | Last Name    | Suffix | Discipline | Specialty Code | Status   |
| 2     |                        | • •  | JONATHAN   | RAY         | MAYNARD      |        | PC         | PD             | Included |
| 3     | -)0000                 | 3862 | ELYSSA     | MARIE       | MCKINNEY     |        | PC         | FP             | Included |
| 4 *   | Cut                    | 3656 | MEGAN      | ANNE        | DEGARIS      |        | DH         | GDT            | Included |
| 5     | Copy                   | 5736 | PURNIMA    |             | BANSAL       |        | PC         | FP             | Included |
|       | Paste Options:         | 3561 | MOHAMED    |             | EL KHEIR     |        | PC         | IM             | Included |
| 6     | 123 fx 👬 %             |      |            |             |              |        |            |                |          |
| 7     | Paste Special          | 5217 | KATHERINE  | Α           | MCCRACKEN    |        | PC         | OBG            | Included |
| 8     | Ture gocount 11        | )820 | PRIYA      |             | VEERARAGHAVA |        | PC         | PD             | Included |
| 9     | Insert Copied Cells    | 1436 | KAREN      | NICOLE      | SENN         |        | DH         | GDT            | Included |
|       | Delete                 | 9611 | BRYAN      | D           | CARTER       |        | MH         | CPSY           | Included |
| 10    | Clear Contents         |      |            |             |              |        |            |                |          |
| 11 🖀  | <u>F</u> ormat Cells   | 9330 | ALIA       |             | ELDAIRI      |        | DH         | GDT            | Included |
| 12    | Row Height             | 3456 | KRISY      | HOWARD      | CARTY        |        | DH         | GDT            | Included |
| 13    | <u>H</u> ide           | 1273 | WILLIAM    | Н           | KELLER       |        | PC         | OBG            | Included |
| 14    | Unhide                 | )180 | KEVIN      | J           | CROSSLIN     |        | PC         | OBG            | Included |

#### Figure 47: Adding Provider Locations - Inserting Provider Data

|      | А      | В          | С          | D           | E         | F      | G          |
|------|--------|------------|------------|-------------|-----------|--------|------------|
| 1    | Action | NPI        | First Name | Middle Name | Last Name | Suffix | Discipline |
| 2    | Select | 1992970115 | JONATHAN   | RAY         | MAYNARD   |        | PC         |
| 3    | Select | 992970115  | JONATHAN   | RAY         | MAYNARD   |        | PC         |
| Sele | ct     | 3000902    | JAIVANTI   |             | LOHANO    |        | PC         |
| Upd  | ate    | 3002502    | CAROL      | G           | ADKINS    |        |            |
| Omit |        | 3008095    | ROBIN      | R           | HOUSE     |        |            |

#### Figure 48: Adding Provider Locations - Selecting Add Action

|   | J      | К          | L                         | M                        | N           | 0     | Р           | Q           | R   | S                  | Т                 |
|---|--------|------------|---------------------------|--------------------------|-------------|-------|-------------|-------------|-----|--------------------|-------------------|
| 1 | Action | NPI        | Address Line 1            | Address Line 2           | City        | State | Postal Code | County Name | Age | Dental Auxiliaries | Direct Tour Hours |
| 2 | Select | 1992970115 | 609 N. Carol Malone Blvd. | KDMC Specialty and Pedia | Grayson     | KY    | 41143       | Carter      |     |                    | 20                |
| 3 | Add    | 1992970115 | 123 Main St               |                          | Middlesboro | KY    | 40965       |             |     |                    | 20                |

Figure 49: Adding Provider Location - Completed Cell

The Import file will only accept NPIs known to SDMS.

## UPDATING EXISTING PROVIDER LOCATIONS

The steps to updating existing locations are described below:

- Step 1) Select 'Update' from the Action column
- Step 2) Update all the necessary information
- Step 3) Make sure all business and file rules have been followed which are described in *Section 3.4.5 System and Business Rules* above

The example below illustrates the process of updating Direct Tour Hours and Correctional Facility.

|        | А      | В          | С          | D           | E         | F      | G          |
|--------|--------|------------|------------|-------------|-----------|--------|------------|
| 1      | Action | NPI        | First Name | Middle Name | Last Name | Suffix | Discipline |
| 2      | Select | 1992970115 | JONATHAN   | RAY         | MAYNARD   |        | PC         |
| 3      | Add    | 1992970115 | JONATHAN   | RAY         | MAYNARD   |        | PC         |
| 4      | Select | ▼03000902  | JAIVANTI   |             | LOHANO    |        | PC         |
| Sele   | ct     | 3002502    | CAROL      | G           | ADKINS    |        |            |
| Update |        | 3008095    | ROBIN      | R           | HOUSE     |        |            |
| Omit   |        | 3008996    | MELISSA    |             | OMOHUNDRO |        |            |

#### Figure 50: Updating an Existing Provider - Selecting Update Action

| 1 | Q      | R          | S      | Т                        | T U V       |                                  | W                                       |
|---|--------|------------|--------|--------------------------|-------------|----------------------------------|-----------------------------------------|
| 1 | Action | NPI        | Dental | <b>Direct Tour Hours</b> | Reason Code | Serves at Correctional Facility? | Serves at State/County Mental Hospital? |
| 2 | Select | 1992970115 |        | 20                       |             |                                  |                                         |
| 3 | Add    | 1992970115 |        | 20                       |             |                                  |                                         |
| 4 | Update | 1992963862 |        | 30                       |             |                                  | ▼.                                      |
| 5 | Select | 1992955736 |        | 40                       | Yes         |                                  |                                         |
| 6 | Select | 1992936561 |        | 40                       | INO         |                                  |                                         |

Figure 51: Updating an Existing Facility - Changing Additional Information

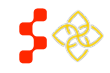

SDMS PCO Provider Management User Guide

## USER NOTES

• NPI and Address information must match the system's records or the attempted updates will be rejected. Should an update be required to an existing address, a new location would need to be added. If the existing address is no longer valid, the user can make that location ineligible through the web portal.

## OMITTING EXISTING PROVIDER LOCATIONS

The steps to omit existing locations are described below:

- Step 1) Select 'Omit' from the Action column
- Step 2) Select an option from the 'Reason Code' column

The example below illustrates the process of omitting an existing location.

|      | А                | В           | С          | D           | E         | F      | G          |
|------|------------------|-------------|------------|-------------|-----------|--------|------------|
| 1    | Action           | NPI         | First Name | Middle Name | Last Name | Suffix | Discipline |
| 2    | Select           | 1992970115  | JONATHAN   | RAY         | MAYNARD   |        | PC         |
| 3    | Add              | 1992970115  | JONATHAN   | RAY         | MAYNARD   |        | PC         |
| 4    | Update           | 1003000902  | JAIVANTI   |             | LOHANO    |        | PC         |
| 5    | Select           | - D03002502 | CAROL      | G           | ADKINS    |        |            |
| Sele | ect<br>1<br>date | 3008095     | ROBIN      | R           | HOUSE     |        |            |
| Upd  |                  | 3008996     | MELISSA    |             | OMOHUNDRO |        |            |
| Omi  | i                | 3009036     | JENNILLE   |             | ZABIEREK  |        |            |

#### Figure 52: Omitting Provider Location - Selecting Omit Action

|    | AD     | AE         | AF                 | AG                | AH                                | AI                               |
|----|--------|------------|--------------------|-------------------|-----------------------------------|----------------------------------|
| 1  | Action | NPI        | Dental Auxiliaries | Direct Tour Hours | Reason Code                       | Serves at Correctional Facility? |
| 2  | Select | 1992970115 |                    | 0                 |                                   | No                               |
| 3  | Add    | 1992970115 |                    | 40                |                                   | No                               |
| 4  | Update | 1003000902 |                    | 0                 |                                   | No                               |
| 5  | Omit   | 1003002502 |                    | 40                |                                   | Vo                               |
| 6  | Select | 1003008095 |                    | 40 Dece           | ased.                             | ^ o                              |
| 7  | Select | 1003008996 |                    | 40 Facu           | Icate entry                       | = <b>O</b>                       |
| 8  | Select | 1003009036 |                    | 40 Inco           | rect profession                   | 0                                |
| 9  | Select | 1003010539 |                    | 40 Licer          | ise suspended by state/in discipl | o                                |
| 10 | Select | 1003011222 |                    | 40 Locu           | m Tenens/PRN                      | - o                              |
| 11 | Select | 1003012428 |                    | 40                | red not licensed in state         | No                               |

Figure 53: Omitting Provider Location - Omit Reason Code

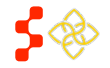

SDMS PCO Provider Management User Guide

# APPENDIX A - CHANGES TO LAST UPDATED BY DATA

Different updates to provider data and provider locations cause the last updated by data at the top of the provider and location profiles to be changed.

| Update Type              | Update<br>Initiator | Updates Location Last<br>Modified Date? | Updates Location Last<br>Modified by? | Updates Profile Last<br>Updated Date? | Updates Profile Last<br>Updated by? |
|--------------------------|---------------------|-----------------------------------------|---------------------------------------|---------------------------------------|-------------------------------------|
|                          |                     |                                         |                                       |                                       |                                     |
| New Provider             | NPPES - Import      | Yes                                     | Yes                                   | Yes                                   | Yes                                 |
|                          |                     |                                         |                                       |                                       |                                     |
| NPI Address              | NPPES - Import      | Yes                                     | Yes                                   | Yes                                   | Yes                                 |
| Taxonomy Change          | NPPES - Import      | No                                      | No                                    | Yes                                   | Yes                                 |
| DoB Update               | NPPES - DoB         | No                                      | No                                    | Yes                                   | Yes                                 |
| Deactivate Provider      | NPPES - Import      | Yes                                     | Yes                                   | Yes                                   | Yes                                 |
| Reactivate Provider      | NPPES - Import      | Yes                                     | Yes                                   | Yes                                   | Yes                                 |
| NHSC Nightly Job         | System - NHSC       | Yes                                     | Yes                                   | Yes                                   | Yes                                 |
| New Location through     | llsor               |                                         |                                       |                                       |                                     |
| Portal                   | USEI                | Yes                                     | Yes                                   | Yes                                   | Yes                                 |
| New Location Through     | User                |                                         |                                       |                                       |                                     |
| Import Tool              |                     | Yes                                     | Yes                                   | Yes                                   | Yes                                 |
| Location Updated Through | User                |                                         |                                       |                                       |                                     |
| Search Page              |                     | Yes                                     | Yes                                   | Yes                                   | Yes                                 |
| Location Updated Through | User                |                                         |                                       |                                       |                                     |
| Location Page (includes  |                     |                                         |                                       |                                       |                                     |
| geocoding)               |                     | Yes                                     | Yes                                   | Yes                                   | Yes                                 |
| Location Updated Through | User                |                                         |                                       |                                       |                                     |
| Import Tool (includes    |                     |                                         |                                       |                                       |                                     |
| geocoding)               |                     | Yes                                     | Yes                                   | Yes                                   | Yes                                 |
| Patch Coording Lindator  | System -            |                                         |                                       |                                       |                                     |
| Batch Geocoung Opdates   | Geocode             | No                                      | No                                    | No                                    | No                                  |

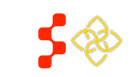